# ประวัติความเป็นมาของ FreeBSD

### 1. FreeBSD คืออะไร

FreeBSD เป็นระบบปฏิบัติการชั้นสูงที่สามารถทำงานกับเครื่องคอมพิวเตอร์สถาปัตยกรรมแบบ x86 หรือเทียบเท่า, DEC Alpha, IA-64, PC-98 และ UltraSPARC® FreeBSD ถูกพัฒนามาจาก BSD ซึ่ง เป็นระบบปฏิบัติการขูนิกส์ของมหาวิทยาลัย U.C. Berkeley FreeBSD โดยมีทีมงานพัฒนาขนาดใหญ่ ซึ่งได้ ทำการพัฒนา แก้ไขข้อผิดพลาด รวมถึงการพัฒนาให้สามารถทำงานได้ในสถาปัตยกรรมคอมพิวเตอร์แบบ อื่น ๆ ด้วย

### 2. FreeBSD มีความสามารถอะไรบ้าง

้ถักษณะเค่นของ FreeBSD โคยรวมมีคังนี้

 การกำหนดสิทธิของการทำงานหลายงานพร้อมกันซึ่งจะเป็นลักษณะที่มีการปรับตัวเป็นแบบ พลวัต มีการจัดแบ่งทรัพยากรของระบบอย่างยุติธรรมระหว่างโปรแกรมประยุกต์และผู้ใช้งาน

- ความสามารถในการทำงานแบบหลายผู้ใช้(multi-user) ซึ่งยอมให้มีการใช้งานระบบจากผู้ใช้ ระบบ FreeBSD ได้หลายคนพร้อมกัน ซึ่งสามารถกำหนดจำนวนการใช้งานทรัพยากรระบบของผู้ใช้แต่ละ คนได้

- มีระบบเครือข่ายในรูปแบบ TCP/IP ที่ปลอดภัย ซึ่งรองรับการทำงานของมาตรฐานต่างๆ เช่น SLIP(Serial Line IP), PPP(Point to Point Protocol), NFS(Network File System), DHCP(Dynamic Host Configuration Protocol), และ NIS(Network Information Services) เป็นต้น ซึ่งหมายความว่าใช้งาน FreeBSD ในลักษณะที่เป็นเซฟเวอร์ เช่น เมล์ลเซิฟเวอร์(mail server), เว็ปเซิฟเวอร์(web server), เอฟทีพี เซิฟเวอร์(ftp server), การทำเร้าติ้ง(routing)และ ไฟล์วอล์ล(fire wall) เป็นต้น

การป้องกันหน่วยความจำทำให้มั่นใจเรื่องการทำงานที่ผิดพลาดอันเนื่องมาจากการใช้งาน
 หน่วยความจำที่ซ้ำกันของโปรแกรมประยุกต์หรือผู้ใช้ระบบ

- FreeBSD เป็นระบบปฏิบัติการแบบ 32-bit (64-bit สำหรับสถาปัตยกรรม Alpha และ UltraSPARC)

- มีความสามารถในการใช้งานระบบ X Window (X11R6) มีความสามารถในการรันโปรแกรมที่ รันบนระบบปฏิบัติการ Linux, SCO, SVR4, BSDI และ NetBSDได้

 มีโปรแกรมประยุกต์มากมายซึ่งสามารถทำการเพิ่มโปรแกรมประยุกต์ เหล่านั้นด้วย ระบบพอร์ต และเพกเกจ

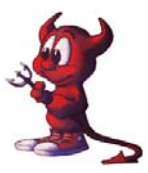

- สามารถทำการเพิ่มโปรแกรมประยุกต์ได้ง่ายโดยผ่านทางระบบเครือข่ายอินเตอร์เน็ต FreeBSD เป็นซอสโค๊ดที่มีความเข้ากันได้กับระบบยูนิกทางการค้าและหากโปรแกรมประยุกต์ต้องการการ เปลี่ยนแปลงบางอย่างก็สามารถทำได้โดยเปลี่ยนแปลงและคอมไพใหม่

ความต้องการของหน่วยความจำเหมือน หน่วยความจำแบบแคช และหน่วยความจำบัฟเฟอร์ ถูก
 ออกแบบให้มีประสิทธิภาพสูง ทำให้เพียงพอต่อความต้องการของโปรแกรมประยุกต์แต่ละโปรแกรม และ
 ความต้องผู้ใช้งานแต่ละคน

- รองรับการประมวลผลแบบหลายหน่วยประมวล แบบ Symmetric multi-processor (SMP)

- รองรับการทำงานกับตัวแปรภาษาพื้นฐานคือ C, C++, Fortran, และ Perl นอกจากนี้ยังสามารถ ติดตั้งตัวแปรภาษาเพิ่มเติมได้โดยการติดตั้งจากพอร์ดและเพกเกจ

- เนื่องจาก FreeBSD เป็นระบบการพัฒนาระบบเปิด จึงมีซอสโค้ดของระบบซึ่งทำให้สามารถ ปรับปรุงและแก้ไขการทำงานของระบบให้มีความถูกต้องเชื่อถือได้

- มีเอกสารคู่มือการใช้งานแบบออนไลน์

- และอื่นๆ อีกมากมาย!

### 3. ตัวอย่างการประยุกต์ใช้และลิขสิทธิ์ของ FreeBSD

FreeBSD ถูกนำไปใช้กับโอสต์ใหญ่ๆ มากมายเช่น

| - Yahoo!                               | (http://www.yahoo.com/)                |
|----------------------------------------|----------------------------------------|
| - Apache                               | (http://www.apache.org/)               |
| - Blue Mountain Arts                   | (http://www.bluemountain.com/)         |
| - Pair Networks                        | (http://www.pair.com/)                 |
| - Sony Japan                           | (http://www.sony.co.jp/)               |
| - Netcraft                             | (http://news.netcraft.com/)            |
| - Weathernews                          | (http://www.wni.com/)                  |
| - Supervalu                            | (http://www.supervalu.com/)            |
| - TELEHOUSE America                    | (http://www.telehouse.com/)            |
| - Sophos Anti-Virus                    | (http://www.sophos.com/)               |
| - JMA Wired                            | (http://www.jmawired.com/)             |
| และยังมีโอสต์อื่นๆ อีกมากมาย สำหรับตัว | ออย่างการประยุกต์ใช้งานในเมืองไทย เช่น |
| - pantip.com                           | (http://pantip.com/)                   |
| - penguin.in.th                        | (http://penguin.in.th/home/)           |
|                                        |                                        |

- www.svc.ac.th (http://www.svc.ac.th)

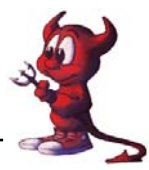

ลิขสิทธิของ FreeBSD ลักษณะของลิขสิทธิ์ของ FreeBSD ไม่มีความยุ่งยากซับซ้อนมากนัก กล่าวคือสามารถทำการแก้ไข คัดแปลง ตัวซ๊อส โค๊ดของโปรแกรมใคกี่ได้ แต่นำข้อความต่อไปนี้

"THIS SOFTWARE IS PROVIDED BY THE FREEBSD PROJECT ``AS IS" AND ANY EXPRESS OR IMPLIED WARRANTIES, INCLUDING, BUT NOT LIMITED TO, THE IMPLIED WARRANTIES OF MERCHANTABILITY AND FITNESS FOR A PARTICULAR PURPOSE ARE DISCLAIMED. IN NO EVENT SHALL THE FREEBSD PROJECT OR CONTRIBUTORS BE LIABLE FOR ANY DIRECT, INDIRECT, INCIDENTAL, SPECIAL, EXEMPLARY, OR CONSEQUENTIAL DAMAGES (INCLUDING, BUT NOT LIMITED TO, PROCUREMENT OF SUBSTITUTE GOODS OR SERVICES; LOSS OF USE, DATA, OR PROFITS; OR BUSINESS INTERRUPTION) HOWEVER CAUSED AND ON ANY THEORY OF LIABILITY, WHETHER IN CONTRACT, STRICT LIABILITY, OR TORT (INCLUDING NEGLIGENCE OR OTHERWISE) ARISING IN ANY WAY OUT OF THE USE OF THIS SOFTWARE, EVEN IF ADVISED OF THE POSSIBILITY OF SUCH DAMAGE."

บรรจุลงในส่วนของซ๊อสโค๊ดหรือคู่มือของโปรแกรมที่ทำการแก้ไขด้วย ดูรายละเอียดเพิ่มเติมได้ จาก http://www.freebsd.org/copyright/freebsd-license.html

### 4.ความเป็นมาของ FreeBSD

โครงการ FreeBSD เกิดขึ้นประมาณปี 1993 (ซึ่งเป็นผลมาจากการพัฒนา "Unofficial 386BSD Patchkit" ซึ่งพัฒนาโดย Nate Williams , Rod Grimes และ Jordan Hubbard)

จุดมุ่งหมายตั้งเดิมเพื่อต้องการแก้ปัญหาของ 386BSD (386BSDเป็นระบบปฏิบัติการที่รันบนเครื่อง กอมพิวเตอร์สถาปัตยกรรม i386, 386BSD เป็นระบบปฏิบัติการของ Bill Jolitz ที่ใช้ Patchkit ในการ ทำงาน ; อ้างถึง 386BSD http://www.wikipedia.org/wiki/386BSD) ซึ่งกลไก Patchkit มีการพัฒนาโดยไม่มี แนวทางที่ชัดเจน ทำให้ Patchkit มีขนาดใหญ่และทำงานได้ช้า จึงได้เกิดการพัฒนาโปรแกรมเพื่อแก้ปัญหา ดังกล่าวซึ่งได้เรียกชื่อโครงการนี้ว่า ``386BSD 0.5" หรือ``386BSD Interim"

ต่อมาได้เปลี่ยนเชื่อโครงการเป็น "FreeBSD" เนื่องมาจากไม่ได้รับการสนับสนุนจาก Bill Jolitz ซึ่ง เป็นผู้พัฒนา 386BSD ซึ่งผู้คิดชื่อ "FreeBSD" คือ David Greenman โครงการ "FreeBSD" ได้รับการ สนับสนุนอย่างดียิ่งจากบริษัท Walnut Creek CDROM ทั้งในเรื่องของการผลิตแผ่นซีดี Distributing FreeBSD รวมไปถึงการให้การสนับสนุนในเรื่องเครื่องเซิฟเวอร์และการเชื่อมต่ออินเตอร์เน็ตความเร็วสูง และให้การสนับโครงการ "FreeBSD" จนถึงในปัจจุบัน

FreeBSD รุ่น 1.0 ผู้สร้างขึ้นเป็นซีดีรอมในเดือนพฤศจิกายนปี 1993 ซึ่งมีพื้นฐานมาจาก 4.3 BSD-Lite (``Net/2") ของมหาวิทยาลัย U.C. Berkeley ส่วนประกอบส่วนใหญ่ถูกสร้างขึ้นจาก 386BSD

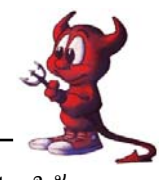

และมูลนิธิ Free Software Foundation นับเป็นก้าวแรกของการพัฒนา และได้ทำการแก้ไขปรับปรุงให้ สมบูรณ์ยิ่งขึ้นใน FreeBSD รุ่น 1.1 ในเดือนพฤษภาคม ปี 1994

ต่อมา FreeBSD ประสบปัญหาที่ยากลำบากในการปรับปรุงความเข้ากันได้กับ 4.4BSD-Lite เพราะ กลุ่มที่พัฒนา 4.4BSD-Lite ได้ทำการเปลี่ยนโค๊คบางอย่างเพื่อให้มีผลทางกฎหมาย รวมถึงการนำโค๊คของ 4.4BSD-Lite มาใช้บนสถาปัตยกรรมของอิลเทล ไม่ประสบความสำเร็จอย่างมาก ทำให้การออก FreeBSD ร่น 2.0 ออกในเดือนธันวาคม ปี 1994 ซึ่งช้ากว่ากำหนดเดิมที่จะออกในเดือนพฤศจิกายน และได้ทำการ ปรับปรุงให้สมบูรณ์ขึ้นทั้งในเรื่องความเสถียรภาพและการติดตั้งที่ง่ายขึ้นใน FreeBSD รุ่น 2.0.5 ในเดือน มิถุนายนปี 1995

Freebsd รุ่น 2.1.5 ออกมาในเคือนสิงหาคม ปี 1996 ในรุ่นนี้เป็นที่นิยมอย่างสูงทั้งในองค์การของ ผู้ใช้บริการอินเตอร์เน็ตและทางการค้า Freebsd รุ่น 2.1.71 ออกมาในเคือน กุมภาพันธ์ ปี 1997 และถือเป็น การสิ้นสุดการพัฒนา FreeBSD รุ่น 2.1-STABLE

FreeBSD รุ่น 2.2 ถูกแยกจากการพัฒนาจากสายการพัฒนาหลัก(``-CURRENT") ออกมาในเดือน พฤศจิกายน ปี 1996 โดยใช้ชื่อ ว่า " FreeBSD RELENG\_2\_2 branch " และรุ่นสมบูรณ์ออกมาในเดือน เมษายน ปี 1997 ต่อมาได้มีการเพิ่มคุณสมบัติต่างๆ เข้าไปและได้ออก FreeBSD รุ่น 2.2.8 ในเดือน พฤศจิกายนปี 1998 FreeBSD รุ่น 3.0 ออกมาครั้งแรกในเดือนตุลาคมปี 1998 และถือเป็นการสิ้นสุดของ การพัฒนารุ่น 2.2

การแบ่งส่วนการพัฒนาเกิดอีกครั้งในเดือนมกราคมปี 1999 เพื่อทำการพัฒนา FreeBSD รุ่น 4.0-CURRENT และรุ่น 3.X-STABLE FreeBSD รุ่น 3.X-STABLE, รุ่น 3.1 ออกในเดือนกุมภาพันธ์ปี 1999, รุ่น 3.2 ในเดือนพฤษภาคม ปี 1999, รุ่น 3.3 ในเดือนกันยายน ปี 1999, รุ่น 3.4 พฤศจิกายน ปี1999, และรุ่น 3.5 ในเดือนมกราคา ปี 2000 ในอีกส่วนการพัฒนาซึ่งได้ทำการพัฒนา FreeBSD รุ่น 4.0-RELEASE ซึ่งได้ ออกมาในเดือน มีนาคม 2000 และถึงในปัจจุบันก็ออก รุ่น 4.8-RELEASE ในเดือน มีนาคม 2003

ถึงปัจจุบันการพัฒนาโครงการ FreeBSD พัฒนาถึง FreeBSD รุ่นที่ 5.X ซึ่งได้ออก FreeBSD 5.0-RELEASE ในเดือนมกราคมปี 2003 และออกรุ่น 5.1 ในเดือน มิถุนายน ปี 2003

รายละเอียดของความเป็นมาของ FreeBSD อยู่ที่ http://www.freebsd.org/doc/en\_US.ISO8859-1/books /handbook/history.html

### 5.ฮาร์ดแวร์ที่สามารถใช้งานกับ FreeBSD ได้

ระบบปฏิบัติการ FreeBSD ในปัจจุบันสามารถทำงานได้สถาปัตยกรรมเครื่องคอมพิวเตอร์ส่วน บุคคล(PC) ที่ใช้หน่วยประมวลผลกลางระดับ i386 หรือเทียบเท่าสามารถทำงานได้กับหน่วยประมวลผล กลางของบริษัท อิลเทล นับตั้งแต่หน่วยประมวลผลกลางระดับ 80386 ซึ่งประกอบด้วยหน่วยประมวลผล กลาง 80386, 80486, Pentium, Pentium Pro, Pentium II, Pentium III, Pentium 4 และอื่นๆ เช่น Xeon และ Celeron processors (ซึ่งถึงแม้ว่าจะสามารถใช้งานกับหน่วยประมวลผลกลางระดับ

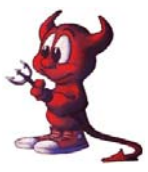

386SX ใด้แต่ก็ไม่แนะนำให้ใช้กับ 386SX) หน่วยประมวลผลกลางที่เทียบเท่ากับ i386 ของบริษัท AMD หน่วยประมวลผลกลางที่รองรับการทำงานของ FreeBSD ประกอบด้วย Am486, Am5x86, K5, K6 (และรุ่น อื่นๆ ในระดับ K6), Athlon (รวมถึง Athlon-MP, Athlon-XP, Athlon-4,และ Athlon Thunderbird) และ Duron นอกจากนี้ยังรองรับหน่วยประมวลผลกลางที่เทียบเท่า i386จากบริษัท Cyrix และ NexGen.

ระบบปฏิบัติการ FreeBSD สามารถทำงานร่วมกับเมนบอร์คได้หลากหลายรูปแบบ รองรับ เมนบอร์คที่ใช้งานบัสแบบ ISA, VLB, EISA, AGP, และ PCI แต่มีข้อจำกัดกับบัสแบบ MCA (``MicroChannel") ซึ่งในสถาปัตยกรรมของ IBM รุ่น PS/2

ระบบปฏิบัติการ FreeBSD สามารถใช้งานในลักษณะมัลติโปรเศษเซอร์ (Symmetric multiprocessor ;SMP) แม้ว่าในบางกรณีจะมีปัญหากับใบออสของเมนบอร์คอยู่บ้างซึ่งสามารถขอคำแนะนำจาก เมลลิ้งลิสของ FreeBSD ในส่วนของการทำงานมัลติโปรเศษเซอร์อีเมลfreebsd-smp@FreeBSD.org

ข้อแนะนำระบบต่ำสุดที่สามารถรันระบบปฏิบัติการ FreeBSD ต้องมีเมม โมรีอย่างน้อย 8 MB แต่ ควรมี16 MB หรือว่ามากว่าเพื่อให้ประสิทธิ์ภาพของระบบทำงานได้ดี หน่วยประมวลผลกลางสามารถรัน ได้จากหน่วยประมวลผลกลางอย่างน้อย 386SX แต่ก็แนะนำให้ใช้หน่วยประมวลผลกลางที่สูงกว่า 386SX เพื่อที่จะได้ประสิทธิ์ภาพของระบบที่ดีขึ้น

สำหรับฮาร์ดแวร์อื่นๆ ที่สนับสนุนการทำงานของระบบปฏิบัติการ FreeBSD เช่น การ์ดความกุมการทำงานของฮาร์ดดิส, การ์ดเน็ตเวิกร์ และอุปกรณ์ต่อพ่วงอื่นสามารถดูรายละเอียดเพิ่มเติม ที่ http://www.freebsd.org/releases/4.8R/hardware-i386.html

### 6.โปรแกรมประยุกต์ที่ทำงานบน FreeBSD

ในปัจจุบันโปรแกรมประยุกต์ที่ทำงานบน FreeBSD อยู่ประมาณ 9000 กว่าโปรแกรมซึ่งมี รายละเอียคอยู่ที่ http://www.freebsd.org/ports/index.html การติดตั้งโปรแกรมบน FreeBSD สามารถทำได้ หลายวิธีเช่น

1. การติดตั้งจากซ้อสโค๊ดโดยตรง

ลักษณะการติดตั้งแบบนี้ผู้ติดตั้งต้องทำการดาวน์โหลดซ้อสโค๊คมาก่อน จากนั้นทำการ แตกแฟ้มจากแฟ้มที่อยู่ในรูปแบบที่ไม่ได้ทำการบีบอัด จากนั้นจึงทำการคอมไพตัวซ๊อสโค๊คและทำการ ติดตั้ง

2. การติดตั้งจากพอร์ต

ลักษณะการติดตั้งแบบนี้ระบบจะต้องต่อกับเครือข่ายอินเตอร์เน็ตจึงสามารถ ซึ่งสามารถ ได้ง่ายเพียงแต่หาไดเรคทอรี่พอร์ตของโปรแกรมประยุกต์ที่ต้องการ จากนั้นทำการเปลี่ยนไดเรคทอรีเข้าไป ยังไดเรคทอรีนั้นแล้วทำการคอมไพโปรแกรม FreeBSD จะทำการดาวน์โหลดซ๊อสโค๊ดจากอินเตอร์เน็ต และทำคอมไพโปรแกรมให้เมื่อคอมไพโปรแกรมเสร็จแล้วก็สามารทำการติดตั้งได้ทันที

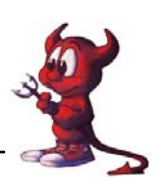

### 3. การติดตั้งด้วยโปรแกรม /stand/sysinstall

ลักษณะการติดตั้งแบบนี้เป็นการติดตั้งโดยใช้โปรแกรม /stand/sysinstall ซึ่งการติดตั้ง ลักษณะนี้อาจจะใช้การโหลดข้อมูลจากอินเตอร์เน็ตก็ได้หากมีการต่อระบบเข้ากับระบบเครือข่าย หรือจะ ติดตั้งโปรแกรมจากแผ่นซีดีรอมของ FreeBSD ก็ได้ การติดตั้งแบบนี้จะมีเมนูซึ่งสามารถทำการติดตั้งได้ง่าย 7. เปรียบเทียบระหว่าง FreeBSD ,Linux ,Windows

ลักษณะเด่นของระบบปฏิบัติการ FreeBSD ที่เห็นได้ชัดเจนคือความสามารถทำงานด้วยฮาร์ดแวร์ ที่มีคุณสมบัติต่ำๆ ได้เช่นเครื่อง 486 หรือ Pentium 75 ก็สามารถที่จะสร้างเซิฟเวอร์ ในเรื่องของลิขสิทธิ์ที่ FreeBSD ใช้ลิขสิทธิ์แบบ BSD ซึ่งเอื้ออำนวยความสะดวกในการต่อการพัฒนาโปรแกรมต่อได้มากว่า รูปแบบของลิขสิทธิ์แบบ GPL ราคาในการจัดหาโปรแกรม FreeBSD ด้วยราคาที่ไม่สูง อีกประเด็นหนึ่งคือ ความของความปลอดภัยของระบบ FreeBSD เนื่องจา FreeBSD ได้ทำการตั้งค่าปกติในเรื่องความปลอดภัย ไว้อย่างเข้มงวด จุดด้อยของ FreeBSDการใช้งานของโปรแกรม FreeBSD ยังไม่แพร่หลายมากนัก ขาดการ ขาดบุคลากรที่มีความสามารถในการติดตั้งและการดูแลระบบ

| คุณสมบัติเปรียบเทียบ           | FreeBSD        | Linux            | Windows        |
|--------------------------------|----------------|------------------|----------------|
| 1. การทำงานร่วมกันกับระบบอื่นๆ | ได้            | ได้              | ได้            |
| 2. ความนิยมใช้งานแพร่หลาย      | น้อย           | ขยายตัว          | มาก            |
| 3. การติดตั้ง                  | ยาก            | ถูกพัฒนาให้ง่าย  | ง่าย           |
|                                |                | ขึ้น             |                |
| 4. ความต้องการฮาร์ดแวร์        | ต่ำ            | ต่ำ              | สูง            |
| 5. โปรแกรมที่ในเชิงการค้าเช่น  | ทำงานไม่ได้    | ทำงานได้         | ทำงานได้       |
| oracle                         |                |                  |                |
| 6. ความเป็นหนึ่งเดียวของ       | เป็นหนึ่งเดียว | มีหลากหลายยี่ห้อ | เป็นหนึ่งเดียว |
| เอกสารอ้างอิง                  |                |                  |                |
| 7.ลิบสิทธิ์                    | BSD            | GPL              | เป็นของเอกชน   |

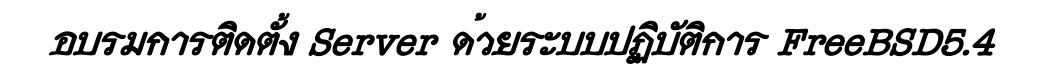

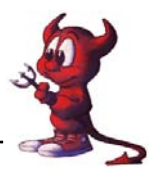

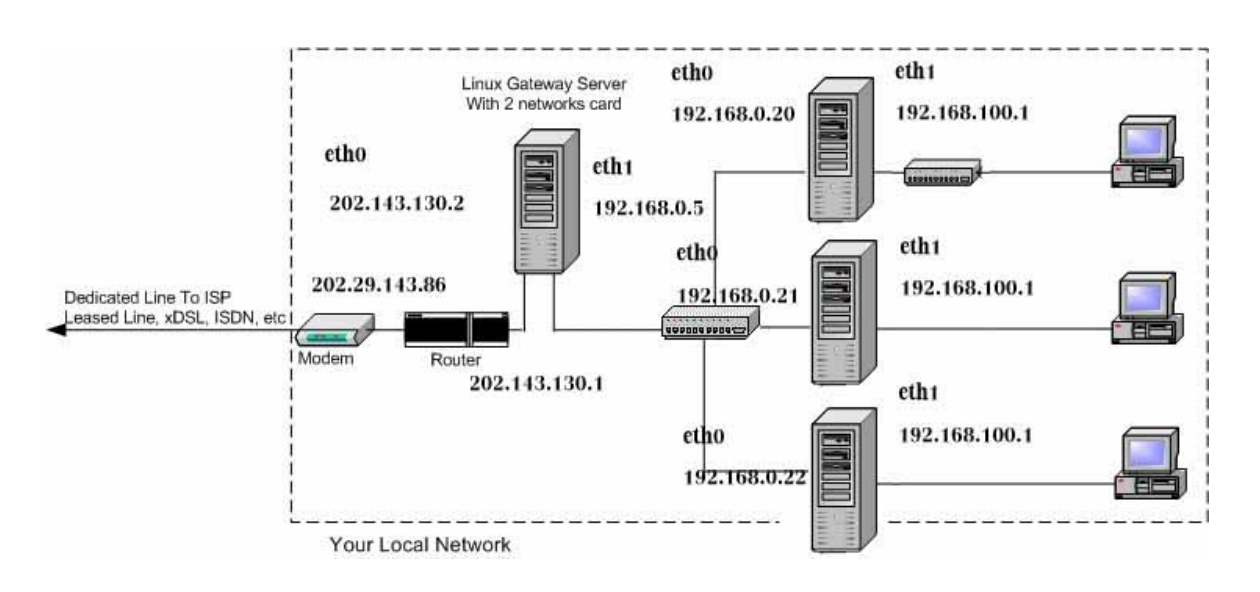

#### ออกแบบระบบ Network สำหรับการอบรม FreeBSD 5.4

### สมมุติฐาน

สมมุติว่าหน่วยงานที่มีปัญหาได้เช่า Internet Corporate Access (Internet เป็นแบบ Leased Line) จาก ISP มา และได้ IP Address จาก ISP สำหรับวง LAN เป็น 8 ip คือ 202.143.130.0/29 (ใช้งานจริงได้ 6 ip) แต่มีจำนวนของเครื่องกอมพิวเตอร์หรือเซิร์ฟเวอร์ภายในสำนักงานมากกว่า 6 ip โดย ip ที่ได้จาก ISP เป็นดังนี้กรับ :

LAN IP :202.143.130.0/29 นั่นคือจะมี IP ภายในวงแลนของผู้ใช้บริการเป็น 8 IP คือ 202.143.130.0 - 7 แต่ใช้ได้จริงแค่ 6 ip เพราะ ไอพี 202.143.130.0 เป็น Network IP และ ไอพี 202.143.130.7 เป็น Broadcast IP

WAN IP : 202.29.134.84/30 นั่นคือจะมี wan ip ฝั่ง ISP เป็น 202.29.134.85 และ wan ip ฝั่ง ผู้ใช้บริการเป็น 202.29.134.86

### วิธีการแก้ปัญหา

เนื่องจาก IP ที่ได้จาก ISP นั้นไม่เพียงพอต่อการใช้งาน ดังนั้น วิธีแก้ก็คือการใช้ Private IP ร่วมกับ การทำเกตเวย์ โดยเครื่องที่จะเอามาทำเกตเวย์นั้นก็สามารถเอาเครื่อง PC ที่มีสเปคพอใช้ได้หน่อยมาทำ หรือ จะใช้ Server จริง ๆ เลยก็ได้ ส่วน OS ที่ลงบนเครื่องเกตเวย์ให้ลง Linux นะครับ สำหรับ Private IP มาตรฐานนั้นมี 3 ชุดด้วยกันคือ

10.0.0.0 - 10.255.255.255 สำหรับ Class A 172.16.0.0 - 172.31.255.255 สำหรับ Class B 192.168.0.0 - 192.168.255.255 สำหรับ Class C

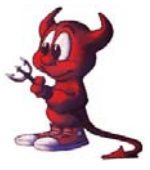

255

ในที่นี้ผมขอเลือกใช้ Class C นะครับ โดยวิธีการที่จะทำนั้นก็คือการเอาเกตเวย์มากั่นระหว่างเรา เตอร์กับเครือข่าย LAN ภายใน ดังรูปที่ 1 โดยเครือข่าย LAN ภายในนั้นให้ใช้ IP Address เป็น Private IP ซึ่งสามารถกำหนดได้โดยไม่จำกัด ซึ่งในที่นี้กำหนด IP เริ่มต้นที่ 192.168.100.10 เป็นต้นไป

ส่วนของตัวเกตเวย์ควรจะมีการ์แลน 2 การ์คนะครับ โดยกำหนดให้การ์หนึ่งมี IP อยู่ในกลุ่มของ IP ที่ได้จาก ISP โดยในที่นี้เลือกเป็น 202.129.48.162 และอีกการ์ดให้กำหนด IP เป็น Private IP โดยในที่นี้ กำหนดเป็น 192.168.0.5

ดังนั้นจากรูปจะเห็นว่า ถ้าจะให้เครื่องภายในวงแลนสามารถออกสู่อินเตอร์เน็ตได้ ก็ต้อง กำหนดให้เครื่องคอมพิวเตอร์ภายในซี้ default gateway ไปที่ 192.168.0.5 และที่เกตเวย์จะต้องมีการเซ็ตว่า จะอนุญาตให้แพ็คเก็ตข้อมูลที่ส่งมาจากเครือข่ายภายในประเภทไหนบ้างผ่านไปยังเครือข่ายอินเตอร์เน็ตได้ และในทางกลับกันก็จะต้องทำการเซ็ตว่าจะอนุญาตให้แพ็คเก็ตข้อมูลไดบ้างจากภายนอกหรืออินเตอร์เน็ต สามารถผ่านเข้าไปสู่เครือข่ายภายในได้ด้วย

#### Super netmask

| netmask         | bitmask | จำนวน IP สูงสุด |
|-----------------|---------|-----------------|
| 255.255.255.0   | /24     | 255             |
| 255.255.255.128 | /25     | 128             |
| 255.255.255.192 | /26     | 64              |
| 255.255.255.224 | /27     | 32              |
| 255.255.255.240 | /28     | 16              |
| 255.255.255.248 | /29     | 8               |
| 255.255.255.252 | /30     | 4               |
| 255.255.255.254 | /31     | 2               |
| 255.255.255.255 | /32     | 1               |

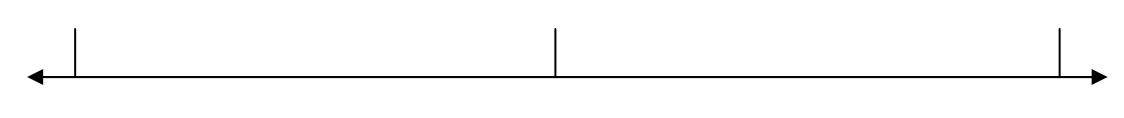

128

0

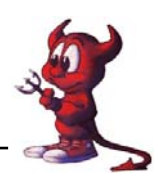

# การติดตั้ง FreeBSD

การติดตั้ง FreeBSD สามารถติดตั้งได้ง่ายมีหลายสื่อที่สามารถทำการติดตั้งได้ เช่น ซีดีรอม,ดีวิดี รอม,ฟลอปปี้ดิสก์,แท๊ปแม่เหล็ก หรือถ้ามีการเชื่อมต่อกับระบบเครือข่ายก็สามารถทำการติดตั้งได้จากการ ใช้โปรโตคอล FTP หรือ NFS การติดตั้งในที่นี้จะเป็นกล่าวถึงการติดตั้งในส่วนของ FreeBSD/i386 เพียง เท่านั้น จะไม่ขอกล่าวถึงการติดตั้ง FreeBSD บนคอมพิวเตอร์สถาปัตยกรรมอื่น การติดตั้ง FreeBSD จะใช้ การติดตั้งในรูปแบบเมนูที่เป็น text mode ในการติดตั้งและในการแก้ไขค่าต่างๆ ของระบบ

การเตรียมตัวก่อนลงมือทำการติดตั้ง ถือเป็นเรื่องสำคัญอย่างยิ่งสำหรับการติดตั้งระบบปฏิบัติการ FreeBSD สิ่งที่ต้องทำคือต้องตรวจสอบฮาร์ดแวร์ที่มีอยู่ว่าสามารถทำงานกับ FreeBSD ได้ ซึ่งสามารถ ตรวจสอบ ได้จาก http://www.freebsd.org/releases/4.8R/hardware-i386.html ควรจะจดรายละเอียดของ อุปกรณ์ต่างๆ การ์ดที่จะทำการติดตั้ง เช่นการ์ดควมบคุมฮาร์ดดิสแบบ SCSI, เน็ตเวิกร์การ์ด, การ์ดเสียง เป็นต้น ซึ่งกวรบันทึกหมายเลขการร้องขออินเตอร์รับ(IRQ) หมายเลขพอร์ตที่ใช้ในการเชื่อมต่อการ์ด(IO port address) ซึ่งหากมีระบบเก่าหรือข้อมูลเก่าอยู่ขอแนะนำที่ดีที่สุดคือการสำรองข้อมูลต่างๆ เอาไว้ก่อนที่ จะทำการติดตั้งระบบ FreeBSD เพื่อกวามปลอดภัยของข้อมูล

## ในที่นี้ขอสรุปขั้นตอนการตั้งแบบพื้นฐานมีดังนี้

A.ใส่แผ่น CD เข้าเครื่องคอมพิวเตอร์ B.เปิดเครื่องคอมพิวเตอร์ โดยให้เครื่อง Boot จาก CD C.รอสักครู่ใหญ่ เครื่องคอมพิวเตอร์จะตรวจสอบระบบและเข้าสู่เมนูการติดตั้ง \*\*\*\*\*\*\*

1./stand/sysinstall Main Menu -----> เลือก Standard , Select กด Enter

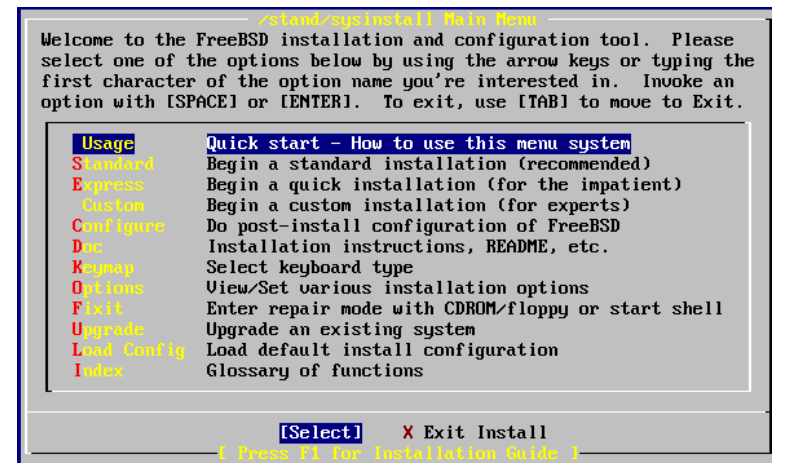

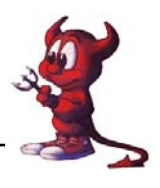

2.Message-In the next menu, you will need to set up a DOS-style("fdisk") ---> เลือก [OK] กด Enter 3.ถ้ามี partitions อื่นอยู่และ ไม่ต้องการ ให้เลื่อนแถบสว่างไปที่ partitions นั้นๆ กด D เพื่อลบออก

| Disk name<br>DISK Geom                                                                                                    | :<br>etry: | ad0<br>16383 ( | cyls/16 hea | ds/63 sec | tors =  | FDIS:<br>16514064 se | { Partitic<br>ctors (80 | on Editor<br>063MB) |
|----------------------------------------------------------------------------------------------------|------------|----------------|-------------|-----------|---------|----------------------|-------------------------|---------------------|
| Offset                                                                                                    | Siz        | ze(ST)         | End         | Name      | РТуре   | Desc                 | Subtype                 | Flags               |
|                                                                                                    | 9          | 63             | 62          |           | 6       | unused               | 0                       |                     |
| 6                                                                                                    | 3 41       | 193217         | 4193279     | ad0s1     | 2       | fat                  | 14                      | >                   |
| 419328                                                                                                    | 9          | 1008           | 4194287     |           | 6       | unused               | 0                       | >                   |
| 419428                                                                                                    | 8 123      | 319776         | 16514063    | ad0s2     | 4       | extended             | 15                      | >                   |
| The following commands are supported (in upper or lower case):                                                                                                    |            |                |             |           |         |                      |                         |                     |
| A = Use Entire Disk G = set Drive Geometry C = Create Slice F = `DD' mode<br>D = Delete Slice Z = Toggle Size Units S = Set Bootable I = Wizard m<br>T = Change Type U = Undo All Changes Q = Finish |            |                |             |           |         |                      |                         |                     |
| Use F1 or                                                                                                    | ? to g     | jet mor        | e help, arr | ow keys t | o seleo | t.                   |                         |                     |

4. เลือก partitions unused กค C เพื่อสร้าง Slice

5. เลือก [OK] กด Enter เพื่อยอมรับขนาด Slice ที่ระบบกำหนดมาให้

6. เลือก [OK] กด Enter เพื่อยอมรับประเภทของ Slice ที่ระบบกำหนดมาให้ (FreeBSD=165)

7.Install Boot Manager for drive ---> เลือก Standard - Install the FreeBSD Boot Manager ถ้าในเครื่องมี FreeBSD เพียง OS เดียว แต่ถ้าในเครื่องได้ติดตั้ง windows ไว้ด้วย ให้เลือก BootMgr - Install the FreeBSD Boot Manager ---> เลือก [ OK ] กด Enter

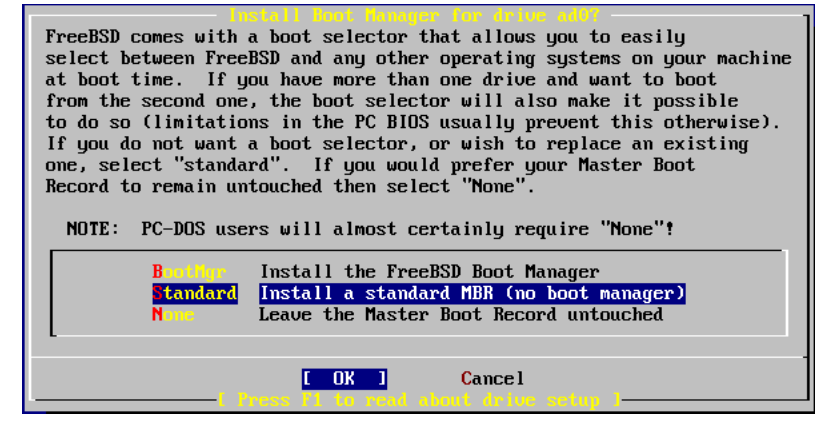

8.Message-Now, you need to create BSD partitions inside of the fdisk --> เลือก [OK] กด Enter 2 ครั้ง

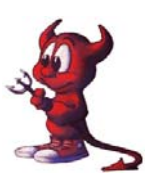

| _    |             |                   |            |           |              |         |               |
|------|-------------|-------------------|------------|-----------|--------------|---------|---------------|
|      |             | Fre               | eBSD Diskl | label Ed: | itor         |         |               |
| Disl | k: ad0      | Partition na      | me: ad0s1  | Free:     | 16514001     | blocks  | (8063MB)      |
| Part | t Mount     | Siz               | e Newfs    | Part      | Mount        |         | Size Newfs    |
|      |             |                   |            |           |              |         |               |
|      |             |                   | lla luc    | Require   |              |         | _             |
|      | Please spe  | cifu the part     | ition size | e in bloo | cks or app   | end a t | railing G for |
|      | gigabutes,  | M for megaby      | tes, or C  | for cul   | inders.      |         | <b>3</b>      |
|      | 16514001 b  | locks (80ĕ́3Ḿ́B   | ) are free | e.        |              |         |               |
|      |             |                   |            |           |              |         | 1             |
|      | 16514001    |                   |            |           |              |         |               |
|      | - L         |                   |            |           | _            |         |               |
|      |             |                   | LUKI       | Ca        | ancel        |         |               |
| The  | following   | ane abreene       | alid homo  | (upper d  | n louen c    |         |               |
| 111C | Create      | n = Nelete        | M = Mou    | int nt    | DI. IOMEI. C | αδεγι   |               |
| Ň =  | Newfs Onts  | $\Omega = Finish$ | S = Too    | mle Sofi  | lIndates     |         |               |
| T =  | Toggle Newf | s U = Undo        | A = Aut    | to Defau  | lts R =      | Delete  | +Merge        |
| Use  | F1 or ? to  | get more help     | , arrow ke | eys to se | elect.       |         |               |

9. ต่อไปขออธิบายการแบ่งพาทิชั่นแบบกำหนดเอง การสร้างพาทิชั่นให้กดตัว C ดังนี้

 1. สร้างพาทิชั่น root ทำโดยกดตัว C แล้วระบุขนาดเป็น 1024M
 กด Enter

 ไเลือก A File System
 พิมพ์ /
 กด Enter

 2. สร้างพาทิชั่น Swap ทำโดยกดตัว C แล้วระบุขนาดเป็นสองเท่าของแรม เช่น 512M
 กด Enter

 ไเลือก A Swap Partition
 กด Enter

 3.. สร้างพาทิชั่น Imp
 ทำโดยกดตัว C แล้วระบุขนาดเป็น 512M
 กด Enter

 ไเลือก A Swap Partition
 กด Enter

 3.. สร้างพาทิชั่น Imp
 ทำโดยกดตัว C แล้วระบุขนาดเป็น 512M
 กด Enter

 ไเลือก A File System
 พิมพ์ /tmp
 กด Enter

 ไล้อก A File System
 พิมพ์ /tmp
 กด Enter

 ไล้อก A File System
 พิมพ์ /tmp
 กด Enter

 ไล้อก A File System
 พิมพ์ /cache
 กด Enter

 ไล้อก A File System
 พิมพ์ /cache
 กด Enter

 ไล้อก A File System
 พิมพ์ /usr
 กด Enter

 ไล้อก A File System
 พิมพ์ /usr
 กด Enter

 ไล้อก A File System
 พิมพ์ /usr
 กด Enter

 ได้อก A File System
 พิมพ์ /var/log
 กด Enter

 ไล้อก A File System
 พิมพ์ /var/log
 กด Enter

 ไล้อก A File System
 พิมพ์ /oach
 กด Enter

 ไล้อก A File System
 พิมพ์ /home
 กด Enter
 <

ถ้าทำถูกต้องจะได้พาทิชั่นที่เราสร้างไว้กล้ายภาพในหน้าถัดไป

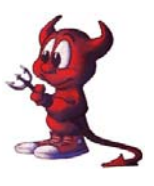

| Disk: ad             | l0 Par              | tition name              | e: ad0:       | s1        | Free:               | 01   | locks   | (OMB)  |      |      |
|----------------------|---------------------|--------------------------|---------------|-----------|---------------------|------|---------|--------|------|------|
| Part                 | Mount               | Size                     | Newfs         |           | Part                | 1    | lount   |        | Size | Newf |
| <br>ad0s1a           | /                   | <br>64MB                 | UFS           | Y         |                     |      |         |        |      |      |
| ad0s1b               | swap                | 512MB                    | SWAP          |           |                     |      |         |        |      |      |
| ad0s1e               | ∕var                | 256MB                    | UFS+S         | Y         |                     |      |         |        |      |      |
| ad0s1f               | ∕usr                | 7231MB                   | UFS+S         | Y         |                     |      |         |        |      |      |
|                      |                     |                          |               |           |                     |      |         |        |      |      |
| The foll<br>C = Crea | owing comma<br>te D | nds are va<br>  = Delete | lidhen<br>M=N | re<br>101 | (upper )<br>unt pt. | or 1 | lower o | case): |      |      |

10.Choose Distributions ---> เลือกคำสั่งดังนี้

[x] minimal (โปรแกรมจะเลือก [x] base ให้เอง)

[x] Compat4x

[x] src แล้วเข้าไปเลือก [x] sys จากนั้นกด ESC 1 ครั้ง

[x] port

[x] perl

แล้วกดแท็บไปที่ [OK] กด Enter

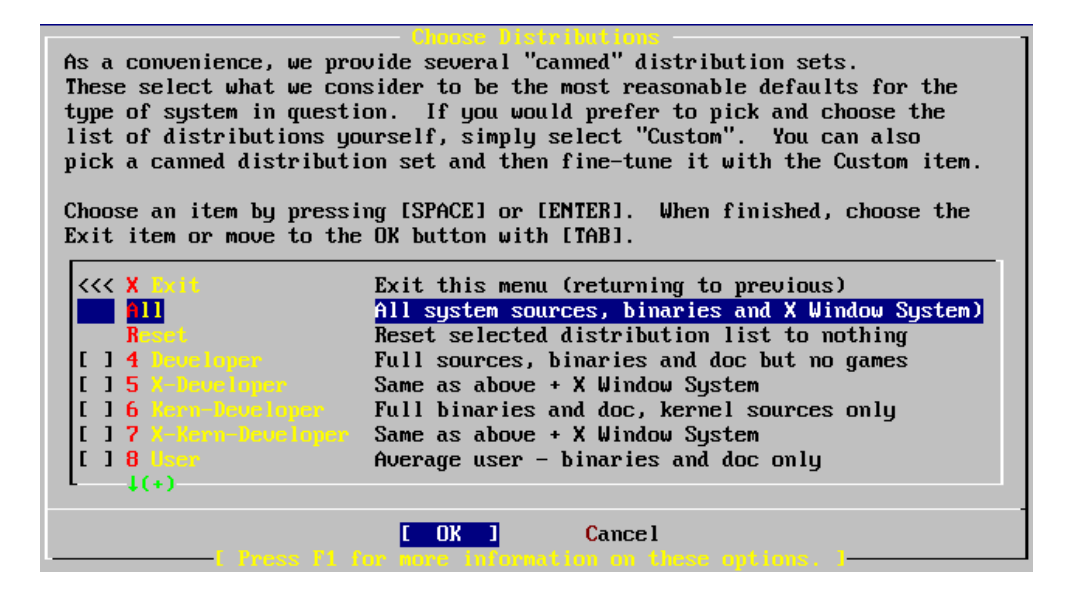

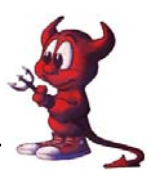

11.Choose Installation ---> เลื้อก CD/DVD [OK] กด Enter

| FreeBSD can be ins<br>media, ranging fro<br>installing FreeBSD<br>the best media to m<br>media | talled from a variety of different installation<br>m floppies to an Internet FTP server. If you're<br>from a supported CD/DVD drive then this is generally<br>use if you have no overriding reason for using other |  |  |  |  |  |
|------------------------------------------------------------------------------------------------|----------------------------------------------------------------------------------------------------|--|--|--|--|--|
|                                                                                                |                                                                                                    |  |  |  |  |  |
| 1 CD/DVD                                                                                       | Install from a FreeBSD CD/DVD                                                                                                    |  |  |  |  |  |
| 2 11                                                                                           | Install from an FTP server                                                                                                    |  |  |  |  |  |
| 3 FTP Passive                                                                                  | Install from an FTP server through a firewall                                                                                                    |  |  |  |  |  |
| <b>4 HTTP</b>                                                                                  | Install from an FTP server through a http proxy                                                                                                    |  |  |  |  |  |
| 5 DOS                                                                                          | Install from a DOS partition                                                                                                    |  |  |  |  |  |
| 6 NFS                                                                                          | Install over NFS                                                                                                    |  |  |  |  |  |
| 7 File System                                                                                  | Install from an existing filesystem                                                                                                    |  |  |  |  |  |
| 8 Floppy                                                                                       | Install from a floppy disk set                                                                                                    |  |  |  |  |  |
| 9 Tape                                                                                         | Install from SCSI or QIC tape                                                                                                    |  |  |  |  |  |
| X Options                                                                                      | Go to the Options screen                                                                                                    |  |  |  |  |  |
| L                                                                                              |                                                                                                    |  |  |  |  |  |
| [ OK ] Cancel                                                                                  |                                                                                                    |  |  |  |  |  |

12.Message Congratulations! เลือก [OK] กด Enter

13.User Confirmation Requested ---> เพื่อติดตั้ง Lan Card เลือก [Yes] กด Enter

14.Network interface information required ---> ระบบจะเลือก Land Card ให้เองเลือกรายการแรก แล้ว

#### กด Enter

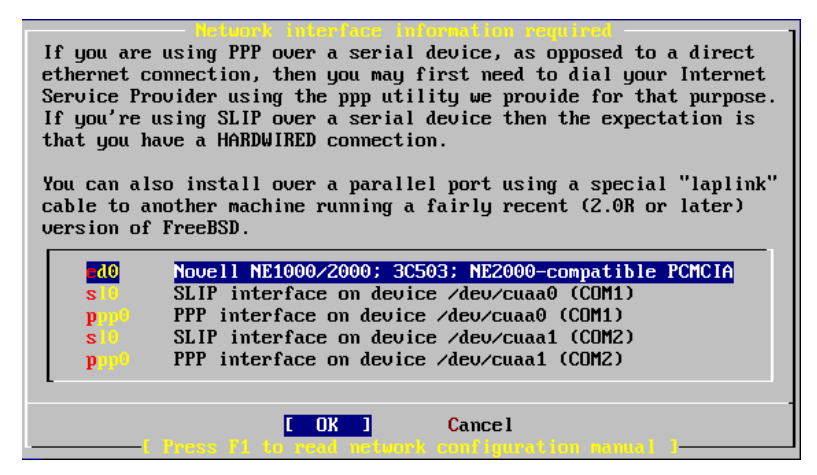

15.User Confirmation Requested-Do you want to try IPv6 configuration of the interface? ---> เลือก [No]

#### กด Enter

16.User Confirmation Requested-Do you want to try DHCP configuration of the interface? ---> เลือก

#### [No] กด Enter

17.Network Configuration ---> เลือก [Yes] กด Enter แล้วระบุ ข้อมูลให้ครบดังนี้

Host-----> ชื่อเครื่อง เช่น gw

Domain----> ชื่อ Domain เช่น atomnet.com

IPv4 Gateway -----> ระบุ ip-address ของเครื่อง Gateway เช่น 192.168.0.5

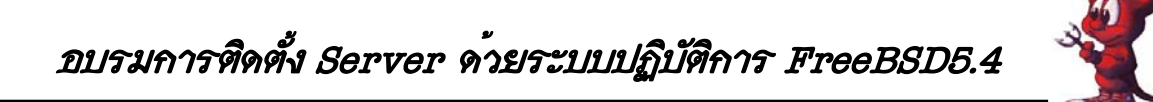

Name server -----> ระบุ ip-address ของเครื่องที่ทำหน้าที่ DNS เช่น 203.155.33.1 IPv4 Address -----> ระบุ ip-address ของเครื่องตนเองที่กำลังติดตั้ง FreeBSD เช่น 192.168.0.95 (เลขไอพีวงนอก LAN ใบที่ 1 อาจารย์ทวีศักดิ์จะกำหนดให้นะครับ) Netmarsk -----> เอาตามที่ระบบกำหนดให้ หรือ ระบุเอง เช่น 255.255.255.0 Extra options to ifconfig ----> ปล่อยว่างไว้ แก้ไขและตรวจสอบให้ถูกต้อง **เลือก [OK] กด Enter** 

| Host: Netw                         | ork Configuration<br>Domain: |
|------------------------------------|------------------------------|
| k6-2.example.com                   | example.com                  |
| IPv4 Gateway:                      | Name server:                 |
|                                    | 208.163.10.2                 |
| Configuration for<br>IPu4 Address: | Interface ed0<br>Netmask:    |
| 192.168.0.1                        | 255.255.255.0                |
| Extra options to ifcon             | fig:                         |
|                                    |                              |
|                                    | CANCEL                       |

18.User Confirmation Requested-Would you like to Bring Up the ??? interface right now? --> เถือก [Yes]

#### กด Enter

19.User Confirmation Requested-Do you want this machine to function as a network gateway? --> เลือก

#### [Yes] กด Enter

20.User Confirmation Requested-Do you want to configure inetd and the network services that it

#### provides? ---> เลือก [No] กด Enter

21.User Confirmation Requested-Would you like to enable SSH login? ---> เลื้อก [Yes] กด Enter

22.User Confirmation Requested-Do you want to have anonymous FTP...--> เลือก [No] กด Enter

23.User Confirmation Requested-Do you want to configure this machine as an NFS server? --->

#### เลือก [No] กด Enter

24.User Confirmation Requested-Do you want to configure this machine as an NFS client? ---> เลือก

#### [No] กด Enter

25.User Confirmation Requested-Would you like to customize your system ..... ----> เลือก [No] กด Enter

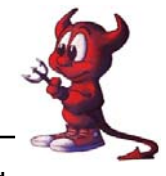

26.User Confirmation Requested-Would you like to set this machine's time zone now? ----> เลือก [Yes]

#### กด Enter

27.User Confirmation Requested Is this machine's CMOS clock set to UTC? ---> เลือก [No] กด Enter

28. Time Zone Selector ----> เลือก [Yes] แล้วเลือก 5 Asia, [OK] กด Enter

29.Select a country -----> เลือก 44 Thailand , [OK] กด Enter

30.Confirmation - Does the abbreviation 'ICT' look reasonable?----> เลือก [Yes] กด Enter

31.User Confirmation Requested-Would you like to enable Linux binary compatibility? ----> เลือก [Yes]

#### กด Enter

32.User Confirmation Requested-Does this system have a PS/2 mouse , serial , or bus mouse? ---> เลือก

#### [NO] กด Enter

33.User Confirmation Requested - The FreeBSD packages collection is .....? --->

เลือก [No] กด Enter เพื่อติดตั้ง packages ในภายหลัง

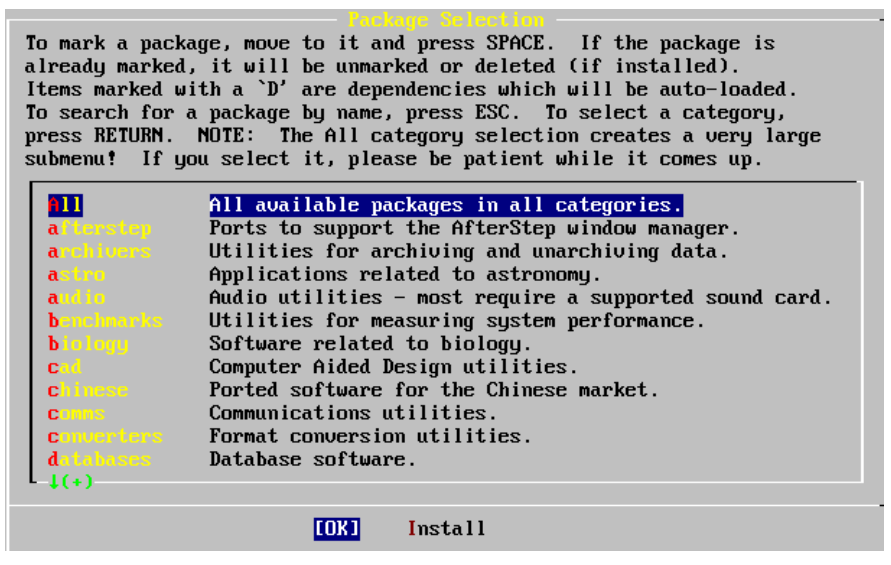

34.User Confirmation Requested-Would you like to add any initial user accounts to the system? ---> เลือก

#### [Yes] กด Enter

35.User and group management ---> เลือก Group แล้ว กด Enter แล้วกำหนดค่าคล้าย ๆ ภาพหน้าถัดไป

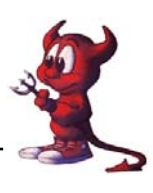

|                 | Add a ne | and Group I<br>w user | lanagement    |
|-----------------|----------|-----------------------|---------------|
| Login ID:       | UID:     | Group :               | Password :    |
| rpratt          | 1001     |                       | ******        |
| Full name:      |          |                       | Member groups |
| Randy Pratt     |          |                       | whee l        |
| Home directory: | L        | ogin shell:           |               |
| ∕home∕rpratt    |          | usr/local/b           | in⁄bash       |

- ตรงช่อง Login ID: ให้พิมพ์ชื่อ Group ที่ต้องการ เช่น admin, teacher, student
ให้ผู้เข้ารับการอบรมเพิ่ม Group ที่ชื่อว่า admin, teacher, student
36. เลือก User แล้ว กด Enter แล้วกำหนดค่าดังนี้

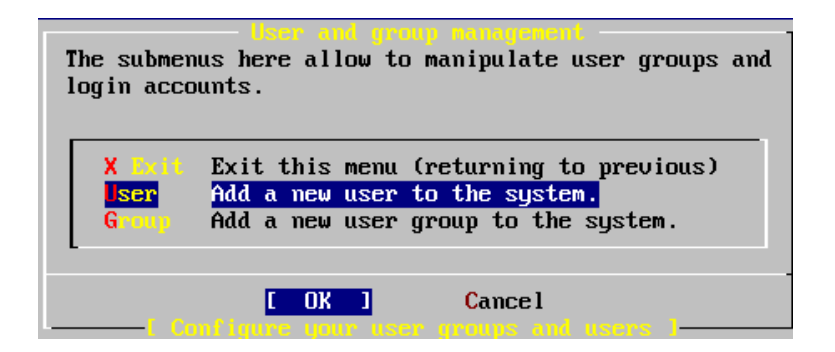

Login ID -----> ระบุชื่อ user ที่ต้องการ เช่น atomy หรือพิมพ์ชื่อของท่าน

UID -----> ยอมรับตามที่ระบบระบุให้

Group -----> พิมพ์คำว่า admin

Password -----> พิมพ์รหัสผ่านของ User atomy ตามต้องการ

Full name -----> ระบุชื่อจริงของผู้ใช้เครื่อง เช่น Administrator

Member groups -----> ระบุตามต้องการ ถ้าต้องการมีสิทธิ์เท่าเทียม root ให้ระบุเป็น wheel

Home directory -----> ยอมรับตามที่ระบบกำหนดให้

Login shell -----> ยอมรับตามที่ระบบกำหนดให้ เลือก [OK] กด Enter

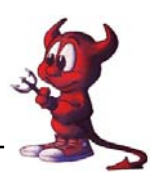

Remote เข้า Config server

หลังจากติดตั้ง FreeBSD 5.4 เสร็จแล้ว ให้ท่านทำตามขั้นตอนดังนี้ hosting# vi /etc/rc.conf แล้วเพิ่มไอพีให้กับ LAN ใบที่ 2 พร้อมทั้งกำหนดไอพีแบบ alias card ดังนี้

| ifconfig_rl0="inet 172.30.148.91 netmask 255.255.255.248"        |              |
|------------------------------------------------------------------|--------------|
| ifconfig_rl1="inet 192.168.100.1 netmask 255.255.255.0"          |              |
| ifconfig_rl1_alias0="inet 192.168.100.2 netmask 255.255.255.255" | // Host name |
| ifconfig_rl1_alias1="inet 192.168.100.3 netmask 255.255.255.255" | // www       |
| ifconfig_rl1_alias2="inet 192.168.100.4 netmask 255.255.255.255" | // mysql     |
| ifconfig_rl1_alias3="inet 192.168.100.5 netmask 255.255.255.255" | // mail      |
| ifconfig_rl1_alias4="inet 192.168.100.6 netmask 255.255.255.255" | // monitor   |

แล้วบันทึกไฟล์ rc.conf โดยกดปุ่ม ESC ตามด้วยปุ่ม :wq!

| 9                               | q I                                  |
|---------------------------------|--------------------------------------|
| hosting# <b>shutdown -r now</b> | รอจนกว่าจะ Boot เครื่องเสร็จแล้วสั่ง |
| hosting # ifconfig rl0 down     | สั่งให้ LAN ใบที่ 1 หยุดทำงาน        |
| hosting # ifconfig rl0 up       | สั่งให้ LAN ใบที่ 1 ทำงาน            |
| hosting # ifconfig rl1 down     | สั่งให้ LAN ใบที่ 2 หยุดทำงาน        |
| hosting # ifconfig rl1 up       | สั่งให้ LAN ใบที่ 2 ทำงาน            |
|                                 |                                      |

วิทยากรนายชัดสกร พิกุลทอง (Atomy) โรงเรียนราชประชานุเคราะห์ 29 จังหวัดศรีสะเกษ สำนักงานเขตพื้นที่การศึกษาศรีสะเกษ เขต 1 ปรับปรุงแก้ไขแอกสารโดยครูมานิส สพท.รอ. เขต 2 หน้า 17

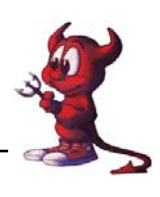

hosting # **ifconfig** คำสั่งนี้ใช้ดูหมายเลขไอพีของ LAN ทั้งหมดที่มีอยู่ในเครื่อง Server ทดสอบว่า Server FreeBSD ของท่านใช้งานอินเตอร์เน็ตได้หรือยัง โดยใช้คำสั่ง ping ดังนี้ hosting # **ping 203.155.33.1** กด Enter จะพบข้อความว่าติดต่อกับเว็บไซต์ได้ ขั้นต่อไปจะกำหนดให้ User สามารถ Remote เข้า Server ได้ ทำตามดังนี้

### hosting # vi /etc/group

เลื่อนเคอร์เซอร์ไปบรรทัด wheel:\*:0:root จากนั้นให้เพิ่มคำสั่งเป็น wheel :\* :0:root,atomy แล้วบันทึกไฟล์โดยกดปุ่ม ESC ตามด้วยปุ่ม :wq!

hosting # shutdown -r now รอจนกว่า Server จะ Boot เสร็จ ต่อไปเราจะใช้เครื่องลูกข่าย ในการ Config ระบบทั้งหมดด้วยการ Remote เข้า Server

ต่อสายแบบไขว้ (ถ้าไม่ได้ต่อผ่าน Switching Hub) จาก LAN ใบที่ 2 เข้ากับ LAN ของ เครื่องถูกข่าย แล้วติดตั้งโปรแกรม SSH Secure Shell โดยอยู่ในแผ่น CD-ROM ที่แจกให้ในไดเรกทอรี package/SSHSecureShellClient-3.2.9.exe (สำหรับท่านอื่นที่ไม่มีโปรแกรมดังกล่าว Download ได้ที่เว็บ ของ สพท.ศก เขต 1 <u>http://www.sisaketedu1.go.th/download.php</u>)

หลังจากติดตั้งโปรแกรม SSHSecureShellClient-3.2.9.exe เสร็จแล้วจะได้ 2 ไอคอนบน

ขั้นตอนการ Remote เข้าใช้งาน Server

1. ดับเบิ้ลกลิกไอกอน ระห secure จากนั้นโปรแกรม SSHSecureShellClient-3.2.9.exe

จะเปิดขึ้นมาให้ใช้งาน ให้กลิกที่ปุ่ม Quick Connect ดังภาพ

SSH Secure File Transfer Client

Desktop ดังภาพ

| <u>File E</u> dil      | : <u>V</u> iew <u>W</u> indow <u>H</u> e | elp             |           |                     |
|------------------------|------------------------------------------|-----------------|-----------|---------------------|
|                        | 🛕   🚨 📕   🖻 I                            | 86 4            |           |                     |
| 🗾 Qui <mark>ck</mark>  | Connect 📄 Profiles                       |                 |           |                     |
| SSH Sev <mark>Q</mark> | <mark>uick Connect</mark> 3, 2, 9 (      | Build 283)      |           |                     |
| 2. จากนั้นป้อนราย      | ยละเอียดดังภาพ เ                         | สรีจแล้วคลิกปุ่ | ນ Connect |                     |
| Connect to Remote Host |                                          |                 |           |                     |
| Host Name:             | 192.168.100.1                            | Congect         |           |                     |
| User Name:             | admin                                    | Cancel          | → admin   | คือชื่อ User ที่เรา |
| Port Number:           | 22                                       |                 | o         | م<br>م م            |
| Authentication Method: | <profile settings=""></profile>          | ]               | กาหนด     | ตอนตดตง FreeBSD     |
|                        |                                          |                 |           |                     |

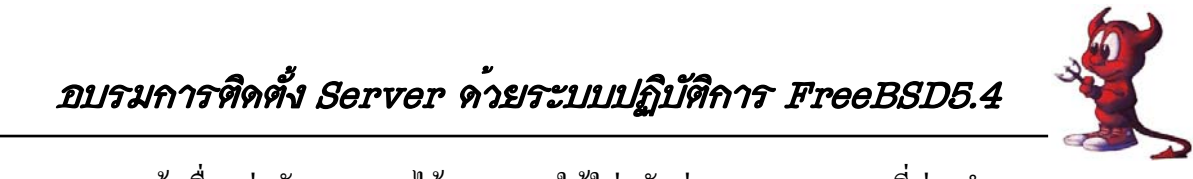

3. ถ้าเชื่อมต่อกับ Server ได้ ระบบจะให้ใส่รหัสผ่านของ User ตามที่ท่านกำหนดตอน ติดตั้ง FreeBSD

| Enter Authentication Response       |           |
|-------------------------------------|-----------|
| Enter your authentication response. |           |
| Password:                           |           |
|                                     | OK Cancel |

4. ถ้าพิมพ์รหัสผ่านถูกต้อง ระบบจะอนุญาตให้เข้า Server FreeBSD ได้

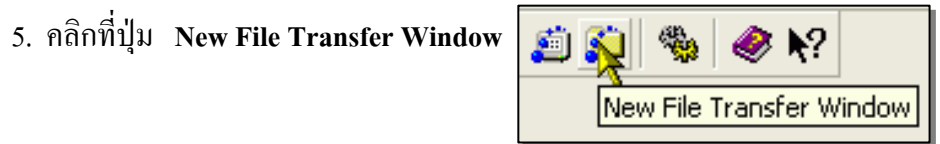

6. โปรแกรม SSH Secure File Transfer จะเปิดขึ้นมาให้ใช้งาน สำหรับการใช้งานก็ กล้าย ๆ กับโปรแกรม ftp ทั่วไปครับ เฟรมด้านซ้ายเป็นเครื่องลูกข่าย และเฟรมด้านขวาเป็นเครื่อง Server การโอนข้อมูลให้คลิกเลือกไฟล์ที่เฟรมด้านซ้ายค้างไว้ พร้อมกับลากไปปล่อยที่เฟรมด้านขวา

ดังภาพ

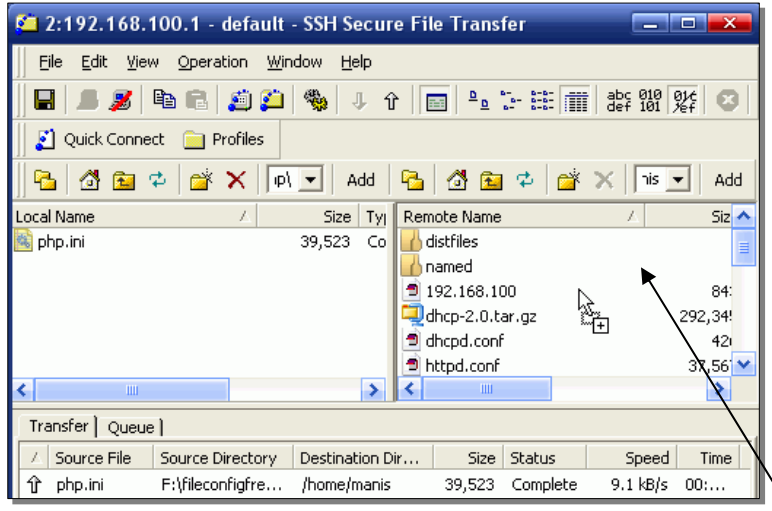

7. ให้ท่านเข้าไปที่ไดร์ฟ CD-ROM ของเครื่องลูกข่าย ดังนี้ /package แล้วลากไฟล์ โพลเดอร์ distfiles , เข้าไปที่ห้อง package แล้วลากไฟล์ squid-2.5.STABLE9.tar.gz , dhcp-2.0.tar.gz phpMyAdmin.zip , sarg-2.0.7.tar.gz ไปไว้ที่ Server คือเฟรมด้านขวาของโปรแกรมครับ

## การใช้งานโปรแกรม vi สำหรับ Admin

ในการแก้ไขไฟล์ต่าง ๆ ในระบบ UNIX เราจะใช้คำสั่ง vi ดังนั้นเราควรรู้จักวิธีใช้งาน เบื้องต้นก่อนนะครับ สำหรับรายละเอียดการใช้คำสั่งอาจารย์ทวีศักดิ์ได้แจกเอกสารให้ท่านแล้ว

| ให้กดปุ่ม | ความหมาย     | ให้กดปุ่ม | ความหมาย        |
|-----------|--------------|-----------|-----------------|
| dd        | ลบทั้งบรรทัด | r         | พิมพ์ทับทีละตัว |

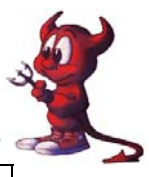

| i         | เพิ่มกำสั่งได้   | R         | พิมพ์ทับทีละตัว จนกว่าจะกค ESC |
|-----------|------------------|-----------|--------------------------------|
| :wq!      | บันทึกและออก     | u         | Undo การกระทำครั้งล่าสุด       |
| ให้กดปุ่ม | ความหมาย         | ให้กดปุ่ม | ความหมาย                       |
| Х         | ลบทีละตัวอักษร   | а         | เพิ่มข้อมูลต่อจาก Cursor       |
| уу        | คักลอกทั้งบรรทัด | :q        | ออกจากโปรแกรม                  |
| р         | วางหลัง Cursor   | / string  | ค้นหาข้อความที่ต้องการ         |
| Р         | วางหน้า Cursor   | :help     | ดูคำสั่งต่าง ๆ                 |
| cw        | พิมพ์ทับทีละคำ   | : set nu  | แสดงหมายเลขบรรทัด              |

### การ Compile Kernel

FreeBSD จัดเตรียม GENERIC kernel มาให้เราใช้งานอยู่แล้ว ตั้งแต่ติดตั้ง แต่ใน Handbook ก็ แนะนำให้เราจัดทำและสร้าง Custom kernel ไว้ใช้สำหรับเกรื่องของเราโดยเฉพาะ หรือ ที่เรามักเรียกกันว่า compile kernel ใหม่ ด้วยเหตุผล ดังนี้

 เพื่อให้เครื่องของเรา boot เร็วขึ้น ทั้งนี้มีสาเหตุมาจาก GENERIC kernel ถูกทำขึ้นมาให้เป็น กลางๆ สามารถใช้ได้กับคอมพิวเตอร์ ทั่วๆ ไป จึงเตรียมทุกอย่างไว้ให้พร้อม ทำให้ kernel มีขนาดใหญ่ ในขณะที่ Custom kernel ที่เราสร้างขึ้นเอง เราสามารถกำหนดให้ kernel ตรวจสอบ เฉพาะอุปกรณ์ และ hardware เท่าที่ในเครื่องของเรามี ทำให้เราได้ kernel ที่มีขนาดเล็กลง และเมื่อเราติดตั้ง Custom kernel กับ เครื่องของเรา ก็จะทำให้เครื่องของเรา ทำงานตอน boot ได้เร็วขึ้น

 ประหยัดการใช้ memory โดยทั่วไป Custom kernel จะใช้ memory น้อยกว่า GENERIC kernel ส่วนนี้ก่อนข้างสำคัญ เพราะ kernel จะทำงานที่ real memory เท่านั้น Custom kernel จึงมีประโยชน์ต่อการ ใช้งาน memory โดยเฉพาะกับเครื่องที่มี memory น้อยๆ

เพื่อให้ kernel สนับสนุนและรองรับ อุปกรณ์ใหม่ ๆ เช่น sound card บางอุปกรณ์ ไม่ได้เตรียม
 ไว้ใน GENERIC kernel

1. เข้าไปใน src ที่เกีบไฟล์ Kernel # cd /usr/src/sys/i386/conf

- 2. copy ไฟล์ GENERIC ให้เป็นชื่อที่เราต้องการ # cp GENERIC RIP
- 3. ตรวจสอบ CPU ของเราว่าเป็นแบบไหน # dmesg | grep CPU จะพบข้อความประมาณนี้

   CPU: Intel(R) Celeron(R) CPU 2.40GHz (2399.94-MHz 686-class CPU)

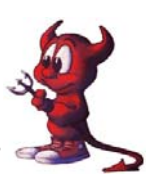

cpu0: <ACPI CPU (3 Cx states)> on acpi0

acpi\_throttle0: <ACPI CPU Throttling> on cpu0

- 4. จะเห็นว่าเป็นแบบ 686 เข้าไปแก้ไขไฟล์ RIP โดยพิมพ์คำสั่ง
  - hosting # vi RIP

| machine | i386     |                                |
|---------|----------|--------------------------------|
| cpu     | I486_CPU | ลบออกทั้งบรรทัด ให้กด dd       |
| cpu     | I586_CPU | ลบออกทั้งบรรทัด ให้กด dd       |
| cpu     | I686_CPU |                                |
| ident   | GENERIC  | เปลี่ยนชื่อตามต้องการ เช่น RIP |

### แก้ไขเป็น

| machine | i386     |
|---------|----------|
| сри     | I686_CPU |
| ident   | RIP      |

5. เพิ่ม options ต่าง ๆ ที่เราต้องการให้ Kernel รู้จัก เช่น NAT & firewall ก็เพิ่ม options ดังนี้ โดยให้พิมพ์กำสั่งต่อจากกลุ่มของ options

| options | IPFIREWALL                                                             |
|---------|------------------------------------------------------------------------|
| options | IPFIREWALL_FORWARD                                                     |
| options | IPFIREWALL_DEFAULT_TO_ACCEPT                                           |
| options | IPFIREWALL_VERBOSE                                                     |
| options | IPFIREWALL_VERBOSE_LIMIT=120                                           |
| options | IPDIVERT                                                               |
| options | QUOTA // ถ้าต้องการให้ Kernel รู้จักระบบ Quota ด้วยก็ให้เพิ่มคำสั่งนี้ |

และถ้าเครื่องของเรามี 2 CPU ให้เอา # หน้าบรรทัดต่อไปนี้ออกครับ

options SMP # Symmeric Multiprocessor Kernel

options APIC\_IO # Symmetric

เมื่อแก้ไขเสร็จแล้วให้ save โดยกดปุ่ม ESC ตามด้วย :wq! แล้วพิมพ์กำสั่งในข้อ 1

1. เพิ่ม options ต่าง ๆ ที่เราต้องการให้ Kernel รู้จัก เช่น NAT & firewall ก็เพิ่ม options

hosting # config RIP จะพบข้อความประมาณนี้

Kernel build directory is ../compile/RIP

Don't forget to do a ``make depend"

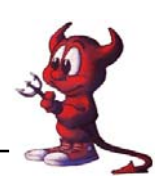

>

#### 2. hosting # cd ../compile/RIP

3. hosting # make depend ; make ; make install (ห้ามพิมพ์กำสั่งผิดนะ)
 รอจนกว่าระบบจะ compile kernel เสร็จ ขั้นตอนนี้จะใช้เวลานานพอสมควร ในขณะที่เรารอการ
 Compile kernel เพื่อไม่ให้เสียเวลา ให้ท่านเตรียมไฟล์ทั้งหมดเอาไว้ Config FreeBSD ทำได้โดย
 1. เลื่อนเมาส์ไปคลิกที่ปุ่ม Quick Connect ดังภาพ

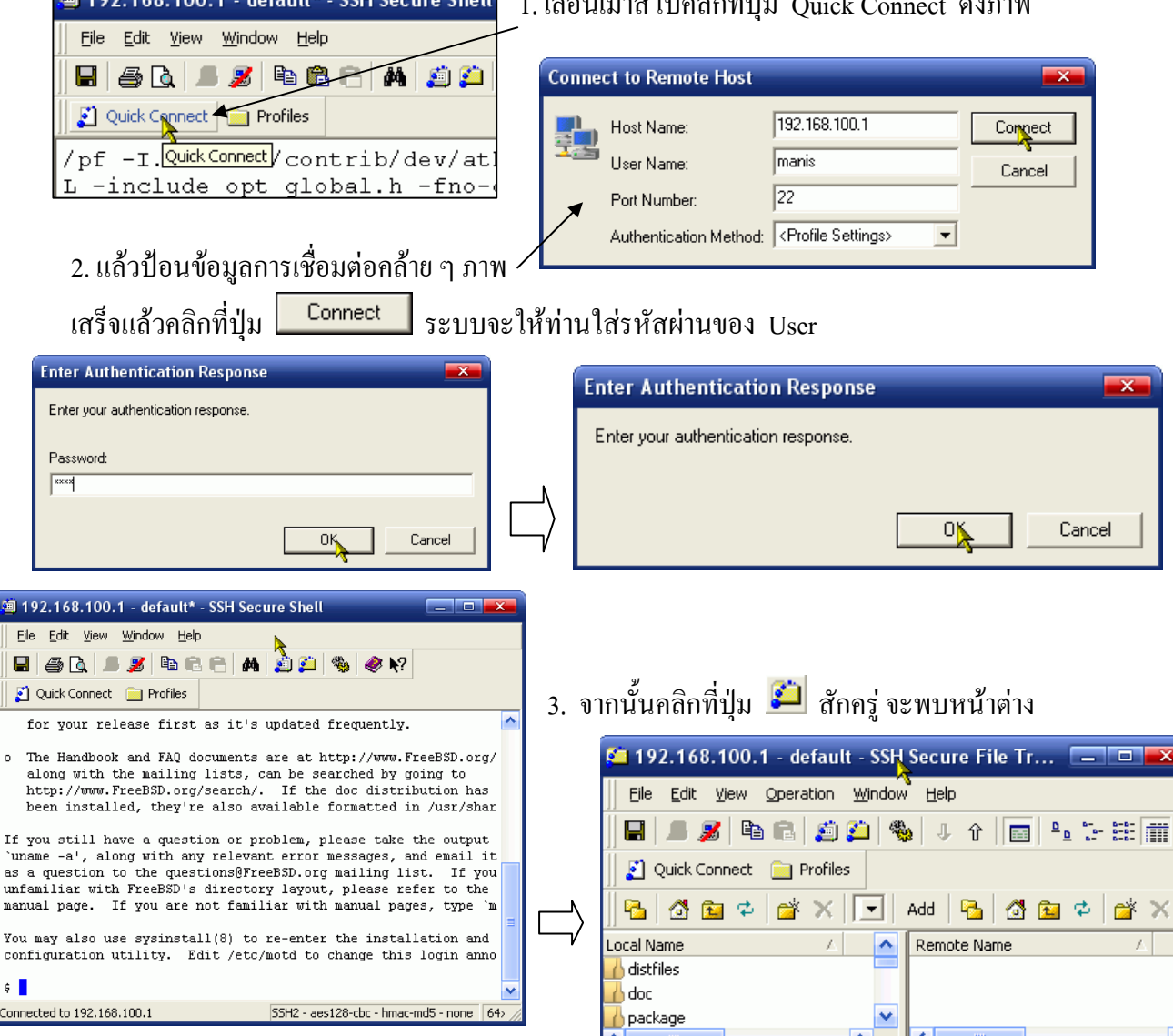

 4. ใส่แผ่น CD-ROM Config FreeBSD ที่ได้รับแจก แล้วเลื่อนเมาส์มาที่เฟรมด้านซ้าย เข้าไปที่ไดร์ฟ CD-ROM แล้วคลิกลากโพลเดอร์ distfiles ไปวางไว้ที่เฟรมด้านขวา (/home/manis) รอจนกว่าจะ คัดลอกไฟล์ต่าง ๆ เสร็จ

5. กลับมาทำงานที่เฟรมด้านซ้าย เข้าไปที่โพลเดอร์ package แล้วคลิกลากไฟล์ต่อไปนี้ไปไว้ที่เฟรม ด้านขวา dhcp-2.0.tar.gz squid-2.5.STABLE11.tar.gz , mambo.ZIP ,

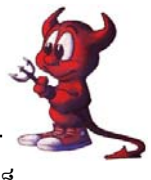

หลังจากคัดลอกไฟล์เสร็จแล้ว ให้ท่านพักเบรคได้ครับ รอจนกว่าระบบจะ Compile kernel เสร็จ

จะพบข้อความรายงานให้ทราบ

```
install -o root -g wheel -m 555 wlan.ko /boot/kernel
===> xe
install -o root -g wheel -m 555 if_xe.ko /boot/kernel
===> xl
install -o root -g wheel -m 555 if_xl.ko /boot/kernel
kldxref /boot/kernel
www#
```

ให้ boot เครื่องใหม่โดยใช้คำสั่ง shutdown -r now กด Enter เมื่อ boot เครื่องเสร็จแล้ว ให้ตรวจสอบ ว่าเราได้ kernel ใหม่หรือเปล่า โดยพิมพ์คำสั่ง uname -a จะพบข้อความประมาณนี้

FreeBSD hosting.rpg29ssk.ac.th 5.4-RELEASE FreeBSD 5.4-RELEASE #0: Mon Mar 5 17:00:53 ICT 2007 root@hosting.rpg29ssk.ac.th:/usr/src/sys/i386/compile/RIP i386 แสดงว่าได้ kernel ชื่อ RIP มาใช้แล้วครับ

### การทำ NAT & Firewall

หลังจากที่เรา Compile Kernel ให้รู้จักคุณสมบัติของ NAT และ Firewall แล้ว ก็ต้องทำให้ NAT และ firewall ทำงานได้ด้วย

1. เพิ่มกำสั่งในไฟล์ /etc/rc.conf ดังนี้

hosting# vi /etc/rc.conf

firewall\_enable="YES" firewall\_type="OPEN" firewall\_quite="YES" natd\_enable="YES" natd\_interface="rl0" natd\_flags="-s -u -m"

เมื่อท่านพิมพ์กำสั่งในกรอบเสร็จแล้ว และให้ตรวจสอบด้วยว่าในไฟล์มีบรรทัด gateway\_enable="YES" ถ้าไม่มีให้เพิ่มเข้า ไปด้วย แล้ว Save ไฟล์ โดยกดปุ่ม ESC ตามด้วย :wq!

แล้วสั่งให้ reboot ใหม่ ด้วยคำสั่ง **shutdown -r now** รอจนกว่าจะ Boot เสร็จแล้วให้ ทดสอบโดยให้เครื่องถูกเรียก net ผ่านเครื่องแม่ข่าย จะเห็นว่าสามารถใช้งานได้ทุกบริการ ตรวจสอบสิทธิ์การออกไปใช้งาน Internet ด้วยคำสั่ง gw# **ipfw show** จะพบข้อความประมาณนี้ 00050 5006659 2398983813 divert 8668 ip from any to any via rl0 00100 39356 5161922 allow ip from any to any via lo0

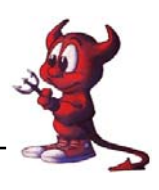

ก็หมายถึง firewall ยอมให้ทุก package จากทุกที่ผ่านเข้าออกได้ครับ

## <mark>การทำ DHCP Server</mark>

DHCP มาจาก Dynamic Host Configuration Protocol ซึ่งทำหน้าที่จ่าย IP ให้แก่เครื่องลูก (clients) โดยอัตโนมัติ สำหรับเน็ตเวอร์กที่มีเครื่องลูกหลายเครื่อง การกำหนด IP ให้แต่ละเครื่องบางครั้งกี่ยากใน การจดจำ ว่ากำหนด IP ให้ไปเป็นเบอร์อะไรบ้างแล้ว พอมีเครื่องเพิ่มเข้ามาในเน็ตเวอร์กใหม่ ต้องกลับไป ก้น เพื่อจะ assign เบอร์ IP ใหม่ไม่ให้ซ้ำกับเบอร์เดิม DHCP Server จะทำหน้าที่นี้แทน โดยเครื่องลูกเครื่อง ใหนเปิดเครื่อง ก็จะขอ IP มายัง DHCP Server และ DHCP Server ก็จะกำหนด IP ไปให้เครื่องลูกเอง โดย ไม่ซ้ำกัน

เราติดตั้ง DHCP เพื่อแจก ip address โดยติดตั้งได้ 2 แบบคือ แบบ port และแบบ package ในที่นี้ ขอแนะนำวิธีการติดตั้งจาก package ก่อน โดยใช้ package dhcp-2.0.tar.gz

1. ใช้คำสั่งเพื่อดึง package มาใช้

hosting# cd /home/atomy hosting# cp \*.gz /tmp hosting# cd /tmp hosting# tar xvfz dhcp-กดปุ่ม Tab 1 ครั้ง hosting# cd dhcp-2.0 hosting# ./configure hosting# make ; make install จากนั้นก็รอจนกว่าโปรแกรมจะ install เสร็จครับ

2. เสร็จแล้วก็ไปสร้างไฟล์ dhepd.conf เก็บไว้ที่ห้อง /etc คล้าย ๆ ตัวอย่างนี้ ประยุกต์เอาเองนะครับ

hosting # vi /etc/dhcpd.conf แล้วเพิ่มคำสั่ง โดยกดตัว i ต้องพิมพ์ให้ถูกต้องนะครับ default-lease-time 38400; max-lease-time 86000; option domain-name "rpg29ssk.ac.th"; // พิมพ์ชื่อโดเมนของท่านตอนติดตั้ง FreeBSD option host-name "gw"; // พิมพ์ชื่อ Hostname ของท่านตอนติดตั้ง FreeBSD server-identifier gw; // พิมพ์ชื่อ Hostname ของท่านตอนติดตั้ง FreeBSD subnet 192.168.0.0 netmask 255.255.255.0 { option subnet-mask 255.255.255.0;

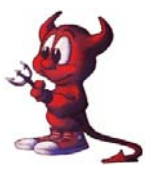

```
option broadcast-address 192.168.0.255;

option routers 192.168.0.5; // เป็นไอพีเครื่อง Server ที่ใช้ฝึกอบรม FreeBSD

}

subnet 192.168.100.0 netmask 255.255.255.0 {

range 192.168.100.10 192.168.100.200;

option subnet-mask 255.255.255.0;

option broadcast-address 192.168.100.255;

option domain-name-servers 192.168.100.1,203.155.33.1;

option routers 192.168.100.1;

}

ถ้าเราต้องการแจก ip โดย Fix ip ให้เครื่องถูกกีสามารถทำได้โดยเพิ่มข้อความลงไป ดังนี้

host atomy {

hardware ethernet 00:13:d3:22:25:c1; (ด้องได้จากการตรวจสอบ MAC ADDRESS)

fixed-address 192.168.100.5

}
```

 จากนั้นกี save โดยกดปุ่ม ESC + :wq! แล้วสร้างไฟล์สำหรับเก็บข้อมูลการแจก ip ให้เครื่องลูกข่าย hosting # cd /var/db hosting # touch dhcpd.leases

hosting # chmod 777 dhcpd.leases

4. สั่งให้ dhcpd ทำงาน

hosting # /usr/sbin/dhcpd & จะพบผลการ RUN ประมาณนี้

```
www# /usr/sbin/dhcpd &
[1] 756
www# Internet Software Consortium DHCP Server 2.0
Copyright 1995, 1996, 1997, 1998, 1999 The Internet Soft
ware Consortium.
All rights reserved.
```

แล้วให้กดปุ่ม Ctrl + C เพื่อออกจากหน้าจอผลการรัน dhcpd แล้วเพิ่มคำสั่ง /usr/sbin/dhcpd & ลงใน ไฟล์ /etc/rc.local เพื่อให้ทุกครั้งที่เปิดเครื่องให้ DHCP SERVER ทำงานอัตโนมัติ เพียงเท่านี้ Server FreeBSD ของท่านก็พร้อมให้บริการ DHCP SERVER แล้วครับ ที่เครื่องลูกข่ายให้ตั้งก่าใหม่ โดยตั้งก่าแบบรับก่าไอพีจาก Server คงทำได้นะครับ

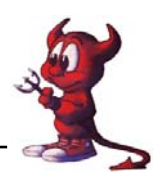

การทำ Proxy Server ด้วย Squid

Squid เป็นตัวที่ใช้ในการสร้าง cache หรือว่า proxy เพื่อเก็บเว็บต่างๆ มีขั้นตอนในการติดตั้งและใช้งาน ดังนี้

ติดตั้งโดยใช้ไฟล์ package อยู่ในแผน CD ที่แจกให้จะมี package ซึ่งเราได้กัดลอกไฟล์ squid ไปไว้ใน ห้อง /home/atomy เรียบร้อยแล้ว

hosting # cd /home/atomy

hosting # tar xvfz squid-2 กดปุ่ม Tab 1 ครั้ง

```
hosting # cd squid-2.5.STABLE9
```

hosting # ./configure --enable-delay-pools --enable-auth-modules="NCSA"

(--enable-delay-pools เพื่อรองรับการทำงานของ delay-pools )

(--enable-auth-modules="NCSA" เพื่อรองรับการทำงานแบบ Authen แบบ NCSA ) แล้วรออึดใจหนึ่ง แล้วพิมพ์กำสั่ง

hosting # make all;make install รอจนกว่าโปรแกรมจะติดตั้งเสร็จ

ขั้นต่อไป ให้ใช้คำสั่ง df -h ตรวจสอบ Patition ของ cache ก่อนดังนี้

hosting# df -h

| Filesystem  | Size | Used | Avail | Capaci | ty Mounted or |
|-------------|------|------|-------|--------|---------------|
| /dev/ad0s1a | 989M | 56M  | 854M  | 6%     | /             |
| devfs       | 1.0K | 1.0K | 0B    | 100%   | /dev          |
| /dev/ad0s1f | 5.2G | 685M | 4.1G  | 14%    | /cache        |
| /dev/ad0s1h | 1.5G | 3.0M | 1.3G  | 0%     | /home         |
| /dev/ad0s1d | 248M | 22M  | 206M  | 10%    | /tmp          |
| /dev/ad0s1e | 989M | 453M | 457M  | 50%    | /usr          |
| /dev/ad0s1g | 1.9G | 168M | 1.6G  | 9%     | /var/log      |

hosting # vi /usr/local/squid/etc/squid.conf

้ให้ปรับเปลี่ยนและแก้ไขเฉพาะบรรทัดต่อไปนี้

# http\_port 3128 (ไม่ต้องแก้ไข)

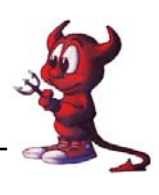

http\_port 8080 (พิมพ์เพิ่มเข้าไป โดยกดตัว i 1 ครั้งแล้วพิมพ์กำสั่ง) กดปุ่ม ESC แล้วกดแป้น / แล้วพิมพ์ cache\_dir ufs กด Enter จะพบบรรทัดกำสั่ง แล้วแก้ไขดังนี้

**cache\_dir ufs /cache 100 16 256** (ลบเครื่องหมาย # ออก แล้วเปลี่ยนเลข 100 เป็น 4900 ตาม /cache ในหน้าที่ 25)

cache\_access\_log /var/log/access.log cache\_access\_log /var/log/cache.log cache\_ store\_log /var/log/store.log

. . . . . .

| พ์เพิ่มเข้าไป) |
|----------------|
| ແຄີນ)          |
| ແຄີນ)          |
| พ์เพิ่มเข้าไป) |
| ແຄີນ)          |
| ແຄີນ)          |
|                |

ถ้าต้องการทำ transparent Proxy ให้กด Shift + g เพื่อไปท้ายบรรทัดแล้วพิมพ์กำสั่ง

httpd\_accel\_host virtual httpd\_accel\_port 80 httpd\_accel\_with\_proxy on httpd\_accel\_uses\_host\_header on แล้ว save ไฟล์โดยกดปุ่ม ESC ตามด้วยปุ่ม :wq! กด Enter

สร้าง cache โดยพิมพ์คำสั่งดังนี้

hosting # chown -R nobody:nogroup /cache hosting # chmod -R 777 /cache hosting # cd /var/log hosting # touch access.log cache.log store.log hosting # chmod 777 \* hosting # cd /usr/local/squid/sbin hosting # ./squid -z

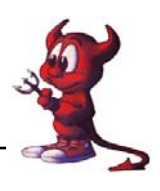

สั่งให้ squid ทำงาน โดยพิมพ์กำสั่ง /usr/local/squid/bin/RunCache & จะพบข้อความ Running: squid -sY >> /usr/local/squid/var/squid.out 2>&1 แล้วกด Ctrl + C เพื่อออก

แล้วเพิ่มกำสั่ง /usr/local/squid/bin/RunCache & ลงในไฟล์ /etc/rc.local เพื่อให้ squid ทำงานอัตโนมัติ โดยใช้กำสั่ง vi /etc/rc.local คงทำได้นะครับ แล้วลองทดสอบโดยใช้งานอินเตอร์เน็ตที่เครื่องลูกข่ายถ้า เราต้องการทราบว่าเครื่องลูกข่ายเปิดเว็บอะไร ให้ใช้กำสั่งดังนี้

hosting# tail -f /var/log/access.log 1142261829.119 588 192.168.1.40 TCP\_MISS/302 624 GET <u>http://www.msn.com/</u> -DIRECT/65.54.152.120 text/html 1142261829.614 466 192.168.1.40 TCP\_MISS/302 164 GET http://www.xgirls.org/thumbs/66541.jpg - DIRECT/209.11.241.27 text/plain 1142261829.733 775 222.82.154.37 TCP\_DENIED/403 1373 GET http://log.cpc.sohu.com:90/? - NONE/- text/html จะเห็นการใช้งานของเครื่องลูกข่ายผ่าน Squid Proxy ตลอด เพราะเรากำหนดเป็น Transparent

Proxy Server

การทำ Transparent Proxy

เป็นการยุ่งยากที่จะบังคับเครื่องลูกทุกเครื่องให้ออกเน็ตทาง Proxy โดยการต้องไปนั่งเซ็ตค่า proxy address และ port ของเครื่องลูกทุกเครื่อง ดังนั้นเพื่อเป็นการบังคับให้เครื่องลูกใช้งานอินเตอร์เน็ตโดยผ่าน Proxy โดยอัตโนมัติด้องมีการทำ Transparent Proxy มีขั้นตอนดังนี้

### แก้ไขไฟล์ squid.conf

hosting# killall squid

hosting# vi /usr/local/squid/etc/squid.conf

เพิ่มบรรทัดต่อไปนี้เข้าไปที่ท้ายไฟล์ โดยกดปุ่ม  $\mathbf{Shift} + \mathbf{g}$  จะไปยังท้ายไฟล์แล้วพิมพ์คำสั่ง

httpd\_accel\_host virtual

httpd\_accel\_port 80

httpd\_accel\_with\_proxy on

httpd\_accel\_uses\_host\_header on

ในขั้นตอนการแก้ไขไฟล์ squid.conf ถ้ายังไม่ได้ ทำตามขั้นตอนในหน้าที่ 26 ให้พิมพ์กำสั่งเพิ่ม เข้าไปนะครับ ถ้าทำแล้วให้ข้ามไปทำข้อต่อไป

แล้วบันทึกไฟล์ โดยกดปุ่ม ESC ตามด้วยปุ่ม :wq! กด Enter

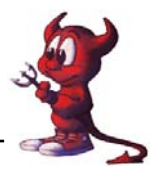

เพิ่มคำสั่ง firewall เพื่อบังคับให้เครื่องลูกข่ายวิ่งผ่าน Squid Proxy Server ดังนี้

ipfw add 4201 fwd 192.168.100.1,8080 tcp from 192.168.100.0/24 to any 80

จะพบข้อความดังภาพ

```
www# ipfw add 4201 fwd 192.168.100.1,8080 tcp from 192.168.100.0/24 to any 80
04201 fwd 192.168.100.1,8080 tcp from 192.168.100.0/24 to any dst-port 80
www#
```

ให้เพิ่มคำสั่งคังกล่าวลงในไฟล์ /etc/rc.local แล้ว Save จากนั้นสั่งให้ squid ทำงานใหม่โคย

hosting# /usr/local/squid/bin/RunCache &

การ Block เวปที่ไม่พึงประสงค์

hosting# killall squid

ให้เพิ่มบรรทัดต่อไปนี้ในไฟล์ /usr/local/squid/etc/squid.conf ต่อจากบรรทัด

acl Safe\_ports port 591 # filemaker

acl Safe\_ports port 777 # multiling http

acl CONNECT method CONNECT

ดังนี้

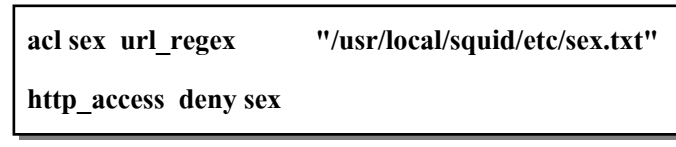

สร้างไฟล์สำหรับเก็บ url ของเวปไม่พึงประสงค์

hosting# cd /usr/local/squid/etc hosting# vi sex.txt พิมพ์ข้อความที่ท่านต้องการ Block Web ไม่พึงประสงค์ Sex Xxx Thaisex.com vcd love pron sex

•••

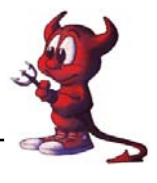

save ใฟล์ โดยกดปุ่ม ESC ตามด้วยปุ่ม :wq! กด Enter save เสร็จแล้วก็สั่งให้ squid ทำงานใหม่โดย hosting# /**usr/local/squid/bin/RunCache &** แล้วกด Ctrl + C เพื่อออก

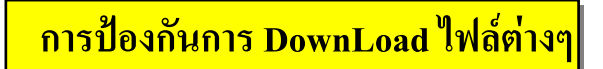

- 1. hosting# killall squid
- 2. ให้เพิ่มบรรทัดต่อไปนี้ในไฟล์ /usr/local/squid/etc/squid.conf ต่อจากบรรทัด

acl sex url\_regex "/usr/local/squid/etc/sex.txt"

http\_access deny sex

ดังนี้

acl block url\_regex -i \.exe\$, zip\$, mpg\$, mpg\$, mp3\$, ra\$, rm\$, ram\$, em1\$, wma\$, wmv\$,

cab\$, mov\$, viv\$, dll\$, mv\$, dat\$, rpm\$, wav\$, iso\$, asf\$

http\_access deny block

3. save ใฟล์ โดยกดปุ่ม ESC ตามด้วยปุ่ม :wq! กด Enter

4. save เสร็จแล้วก็สั่งให้ squid ทำงานใหม่โดย hosting# /usr/local/squid/bin/RunCache &

การตั้งเวลาสำหรับเคลียร์ log และ cache ของ Proxy

ในการใช้งาน squid ไประยะหนึ่งจะมีการเก็บ cache มากขึ้น และ log ไฟล์ ( access.log ,cache.log , store.log) จะมีขนาดใหญ่ขึ้นอาจจะเต็มได้ ซึ่งก็จะทำให้ squid เราหยุด ให้บริการได้ จำเป็นต้องมีการ เกลียร์ log ไฟล์และ cache ปกติเวลา cache เต็ม มีวิธีจัดการดังนี้

- 1. hosting# killall squid
- 2. hosting# cd /cache
- 3. hosting# rm -rf \*
- 4. hosting# cd /var/log
- 5. hosting# rm -rf access.log cache.log store.log
- 6. hosting# touch access.log cache.log store.log
- 7. hosting# chmod 777 access.log cache.log store.log
- 8. hosting#/usr/local/squid/sbin/squid -z
- 9. hosting# /usr/local/squid/bin/RunCache &

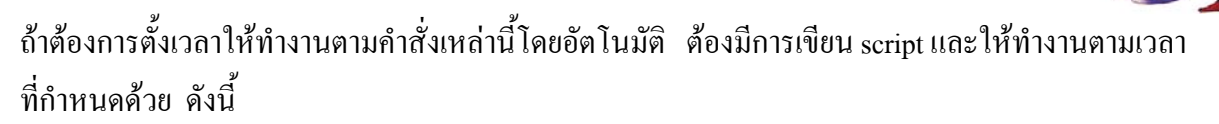

hosting# cd /root hosting# vi clcache.sh พิมพ์คำสั่งคังนี้

| #!/bin/sh                                |
|------------------------------------------|
| killall squid                            |
| cd /cache                                |
| rm -rf *                                 |
| cd /var/log                              |
| rm -rf access.log cache.log store.log    |
| touch access.log cache.log store.log     |
| chmod 777 access.log cache.log store.log |
| /usr/local/squid/sbin/squid –z           |
| /usr/local/squid/bin/RunCache &          |
|                                          |

เสร็จแล้วกี้ save โดยกดปุ่ม ESC ตามด้วยปุ่ม :wq! กด Enter และสั่งให้ไฟล์นี้สามารถทำงานได้ hosting# chmod 700 clcache.sh

ต่อไปก็ตั้งเวลาให้ทำงานตามเวลาที่เรากำหนด โดยใช้ความสามารถของ crontab เข้ามาช่วย โดย กำหนดให้มีการรัน script นี้ ทุกวันที่ 1 ของทุกเดือน เวลา 0.00 น.

hosting# vi /etc/crontab เพิ่มบรรทัดต่อไปนี้ลงในท้ายไฟล์ โดยกดปุ่ม Shift + g

0 0 1 \* \* root /root/clcache.sh

เสร็จแล้วกี้ save โดยกดปุ่ม ESC ตามด้วยปุ่ม :wq! กด Enter

เพื่อให้ crontab ทำงาน เราต้องเพิ่มบรรทัด cron\_enable="YES" ลงในไฟล์ /etc/rc.conf ด้วย เสร็จแล้วกี reboot ด้วยคำสั่ง shutdown -r now

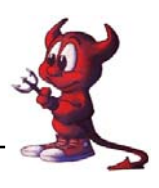

การติดตั้ง Server รูปแบบต่าง ๆ

#### การวางแผน

สมมติว่าในหน่วยงานของเราได้รับจัดสรร ip จริงมา 1 กลุ่ม เช่น 203.172.219.64/29 หมายความว่า มี ip ที่ได้รับจัดสรรมา 8 เบอร์

| 203.172.219.64      | เป็นเบอร์ network ใช้ไม่ได้                                |
|---------------------|------------------------------------------------------------|
| 203.172.219.65      | เป็นเบอร์ของ router (หรือ gateway ของเครือข่ายเรา)         |
| 203.172.219.66 - 70 | เป็นเบอร์ ip ที่ใช้ได้                                     |
| 203.172.219.71      | เป็นเบอร์ Broadcast                                        |
| ราสามารถนำ ip จากหม | ายเลข 203.172.219.66 - 70 มาทำเป็น server ได้ ตัวอย่างเช่น |
| 203.172.219.66      | = gateway + proxy + firewall + DNS                         |
| 203.172.219.67      | = www (php) + ftp                                          |
| 203.172.219.68      | = mysql                                                    |
| 203.172.219.69      | = monitor                                                  |
| 203.172.219.70      | = mail                                                     |

ถ้าในหน่วยงานของเรามีเครื่อง server จำนวนมาก ก็สามารถตั้งแยกเครื่องกันได้ตามที่ได้กล่าว มาแล้ว แต่ถ้าเรามีเครื่อง server 1 เครื่องแต่จะตั้งทุก server ที่ให้บริการในเครื่องเดียวกันก็ได้

ในที่นี้จะขอยกตัวอย่างการทำ server ไม่ว่าจะเป็น

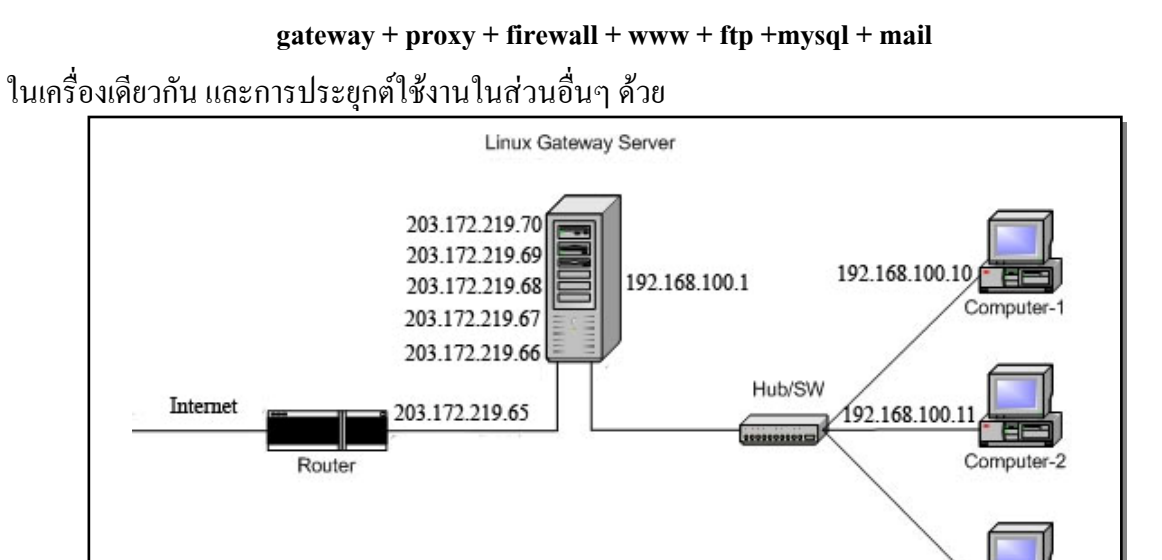

วิทยากรนายชัดสกร พิกุลทอง (Atomy) โรงเรียนราชประชานุเคราะห์ 29 จังหวัดศรีสะเกษ สำนักงานเขตพื้นที่การศึกษาศรีสะเกษ เขต 1 ปรับปรุงแก้ไขเอกสารโดยครูมานิส สพท.รอ. เขต 2 หน้า 32

192.168.100.12

Computer-n

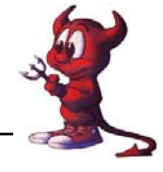

ในส่วนของ Internet Gateway + Proxy + firewall ได้กล่าวมาแล้วในเรื่องที่ผ่านมา ท่านสามารถ นำไประยุกต์ใช้ได้

| ір             | host    | Domain         | หน้าที่                     |
|----------------|---------|----------------|-----------------------------|
| 203.172.219.66 | Hosting | rpg29ssk.ac.th | Gateway+proxy+firewall +DNS |
| 203.172.219.67 | WWW     | rpg29ssk.ac.th | webserver                   |
| 203.172.219.67 | ftp     | rpg29ssk.ac.th | ftp server                  |
| 203.172.219.68 | Mysql   | rpg29ssk.ac.th | Mysql server                |
| 203.172.219.69 | Monitor | rpg29ssk.ac.th | โปรแกรมตรวจสอบ server       |
| 203.172.219.70 | Mail    | rpg29ssk.ac.th | Mail server                 |

ตามรูป ในการที่จะทำให้ Lan Card ใบเดียวมีหลาย ip เราจำเป็นต้องทำ **alias card** ก่อน เข้าไปแก้ไขไฟล์ /etc/rc.conf (ขั้นตอนนี้ผู้เขียนได้กล่าวไว้แล้วในหน้า 17 ถ้าทำแล้วให้ข้ามไปทำหน้า ต่อไปครับ)

hosting# vi /etc/rc.conf หาบรรทัด ifconfig\_rl0="inet 203.172.219.66 netmask 255.255.255.248" ifconfig\_rl="inet 192.168.100.1 netmask 255.255.255.0" ให้เพิ่มบรรทัดเหล่านี้เข้าไป ifconfig\_rl0\_alias0="inet 192.168.100.2 netmask 255.255.255.255" ifconfig\_rl0\_alias1=" inet 192.168.100.3 netmask 255.255.255.255" ifconfig\_rl0\_alias2=" inet 192.168.100.4 netmask 255.255.255.255" ifconfig\_rl0\_alias3=" inet 192.168.100.5 netmask 255.255.255.255"

เสร็จแล้วกี้ save ออกมา โดยกดปุ่ม ESC ตามด้วยปุ่ม :wq! กด Enter

ใช้คำสั่ง hosting# **shutdown -r now** เพื่อ reboot server เมื่อ boot เสร็จแล้วตรวจสอบการทำงาน โดยใช้คำสั่ง

hosting# ifconfig จะพบข้อความประมาณนี้

rl0: flags=8843<UP,BROADCAST,RUNNING,SIMPLEX,MULTICAST> mtu 1500

inet 203.172.219.66 netmask 0xfffffff8 broadcast 203.172.219.71

inet6 fe80::201:29ff:fe4b:535%vr0 prefixlen 64 scopeid 0x1

inet 203.172.219.67 netmask 0xfffffff8 broadcast 203.172.219.71

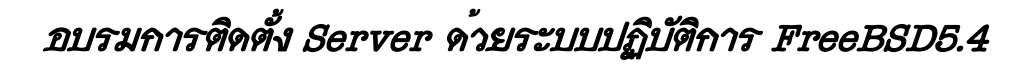

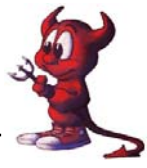

inet 203.172.219.68 netmask 0xfffffff8 broadcast 203.172.219.71 inet 203.172.219.69 netmask 0xfffffff8 broadcast 203.172.219.71 inet 203.172.219.70 netmask 0xfffffff8 broadcast 203.172.219.71 ether 00:01:29:4b:05:35 media: Ethernet autoselect (100baseTX <full-duplex>) status: active plip0: flags=108810<POINTOPOINT,SIMPLEX,MULTICAST> mtu 1500 lo0: flags=8049<UP,LOOPBACK,RUNNING,MULTICAST> mtu 16384 inet 127.0.0.1 netmask 0xff000000 inet6 ::1 prefixlen 128

ทดลอง ping ดูไอพีแบบ alias ip

hosting# ping 192.168.100.2

inet6 fe80::1%lo0 prefixlen 64 scopeid 0x3

hosting# ping 192.168.100.3

hosting# ping 192.168.100.4

hosting# ping 192.168.100.5

ผลที่ได้จะประมาณนี้

PING 192.168.100.2 (192.168.100.2 ): 56 data bytes 64 bytes from 192.168.100.2: icmp\_seq=0 ttl=64 time=0.150 ms 64 bytes from 192.168.100.2: icmp\_seq=1 ttl=64 time=0.084 ms กด Ctrl + C เพื่อออกจากหน้าจอนี้ จะพบข้อความประมาณนี้ --- 192.168.100.1 ping statistics ---5 packets transmitted, 5 packets received, 0% packet loss round-trip min/avg/max/stddev = 0.074/0.095/0.150/0.028 ms แสดงว่า การทำ alias card สำเร็จแล้ว

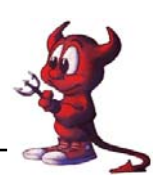

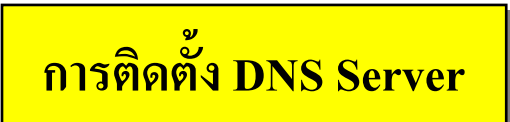

DNS (Domain Name Server) หรือ named Server เป็นตัวที่ใช้ในการแปลง ชื่อ เป็น ip และจาก ip เป็นชื่อ FreeBSD5.4 มีการเปลี่ยนแปลงมาใช้ BIND9 และเปลี่ยนแปลง ที่เก็บ ไฟล์ config ต่างๆใหม่ config ไฟล์ ที่สำคัญ จะเก็บไว้ที่ /var/named/etc/namedb/

ในเบื้องต้น มีทั้งสิ้น 4 ไฟล์ ที่เราจำเป็นต้องมี และ ระบุข้อมูลให้ถูกต้อง สำหรับไฟล์ อื่นๆ ที่มี ให้ ปล่อยไว้เหมือนเดิม ก่อนครับ

- 1. named.conf อยู่ที่ /var/named/etc/namedb/named.conf (FreeBSD จัดให้แล้ว แต่ต้องแก้ไบให้ถูกต้อง )
- 2. localhost.rev อยู่ที่ /var/named/etc/namedb/master/localhost.rev (ต้องสร้างขึ้นมาใหม่ )
- 3. rpg29ssk.ac.thอยู่ที่ /var/named/etc/namedb/master/rpg29ssk.ac.th (ต้องสร้างขึ้นมาใหม่)

4. 203.172.219 อยู่ที่ /var/named/etc/namedb/master/203.172.219 (ต้องสร้างขึ้นมาใหม่)

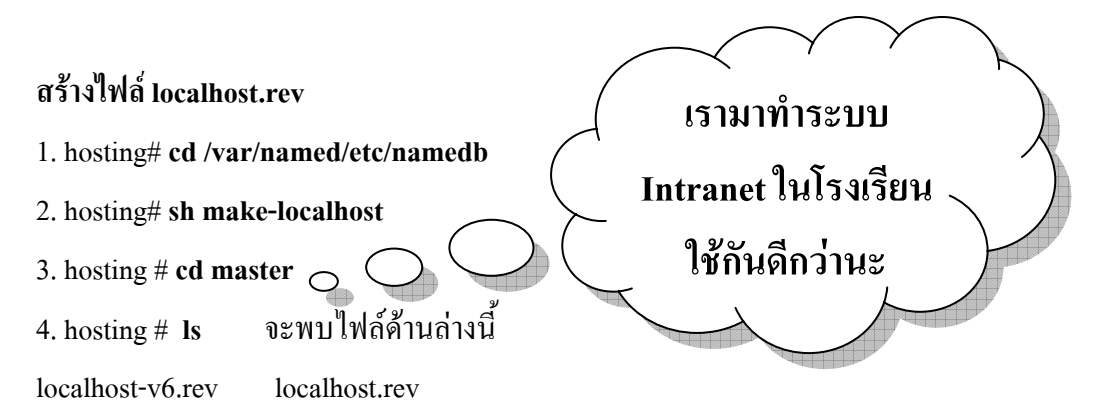

เราจะได้ ไฟล์ localhost.rev และ ไฟล์ localhost-v6.rev แต่ตอนนี้ เราจะสนใจเฉพาะไฟล์ localhost.rev ไฟล์ /var/named/etc/namedb/master/localhost.rev ที่ได้ ไฟล์นี้เราไม่ต้องแก้ไขนะครับ

### สร้างไฟล์ 192.168.100 (ชื่อไฟล์ ตั้งตามชื่อในเครือข่าย ของคุณนะครับ)

ให้ copy จากไฟล์ localhost.rev ได้เลยครับ แล้วมาแก้ไขข้อมูลใหม่ให้ถูกต้อง

- 1. hosting # cd /var/named/etc/namedb/master
- 2. hosting# cp localhost.rev 192.168.100
- 3. hosting# vi 192.168.100

ใฟล์ /var/named/etc/namedb/master/192.168.100 ที่ได้ หลังจากการแก้ไข

- ; From: @(#)localhost.rev 5.1 (Berkeley) 6/30/90
- ; \$FreeBSD: src/etc/namedb/PROTO.localhost.rev,v 1.6 2000/01/10 15:31:40 peter Exp \$

;

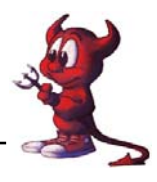

; This file is automatically edited by the `make-localhost' script in

; the /etc/namedb directory.

;

\$TTL 3600

@ IN SOA hosting.rpg29ssk.ac.th. root.hosting.rpg29ssk.ac.th. (

**2006031507**; Serial 3600 ; Refresh

900 ; Retry

3600000 ; Expire

3600) ; Minimum

IN NS hosting.rpg29ssk.ac.th.

- 1 IN PTR hosting.rpg29ssk.ac.th.
- 2 IN PTR www.rpg29ssk.ac.th.
- 3 IN PTR mysql.rpg29ssk.ac.th.
- 4 IN PTR mail.rpg29ssk.ac.th.
- 5 IN PTR monitor.rpg29ssk.ac.th.

### สร้างไฟล์ company.net (ชื่อไฟล์ ตั้งตามชื่อในเครือข่าย ของคุณนะครับ)

ให้ copy จากไฟล์ localhost.rev ได้เลยครับ แล้วมาแก้ไข ข้อมูลภายในใหม่ ให้ถูกต้อง

```
1. hosting # cd /var/named/etc/namedb/master
```

- 2. hosting # cp localhost.rev rpg29ssk.ac.th
- 3. hosting # vi rpg29ssk.ac.th

ใฟล์ /var/named/etc/namedb/master/rpg29ssk.ac.th ที่ได้ หลังจากการแก้ไข

```
From: @(#)localhost.rev 5.1 (Berkeley) 6/30/90
```

; \$FreeBSD: src/etc/namedb/PROTO.localhost.rev,v 1.6 2000/01/10 15:31:40 peter Exp \$

;

; This file is automatically edited by the `make-localhost' script in

; the /etc/namedb directory.

;

\$TTL 3600

@ IN SOA hosting.rpg29ssk.ac.th. root.hosting.rpg29ssk.ac.th. (

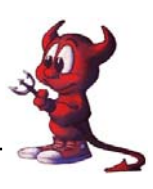

#### 2005031507 ; Serial 3600 ; Refresh 900 ; Retry 3600000 ; Expire 3600) ; Minimum IN NS hosting.rpg29ssk.ac.th. MX 10 mail.rpg29ssk.ac.th. hosting IN Α 192.168.100.1 www IN Α 192.168.100.2 192.168.100.3 mysal IN Α 192.168.100.4 mail IN Α monitor IN 192.168.100.5 Α

### แก้ไขไฟล์ named.conf

ระบุรายละเอียดในไฟล์ named.conf เพื่อให้แต่ละ zone ชี้มาในไฟล์ ที่เราสร้างได้อย่างถูกต้อง

- 1. hosting# cd /var/named/etc/namedb
- 2. hosting# vi named.conf

ใฟล์ /var/named/etc/namedb/named.conf ที่ได้หลังจากการแก้ไข

#### options {

|      | directory       | "/etc/namedb";                     | อาจารย่ทวีศักดิ์ เป็นผู้กำหนดให้ครับ                   | $\overline{\ }$                                                                                                |
|------|-----------------|------------------------------------|--------------------------------------------------------|----------------------------------------------------------------------------------------------------|
|      | pid-file        | "/var/run/named/pid";              | ให้ถามเอาเองนะครับ                                     |                                                                                                    |
|      | dump-file       | "/var/dump/named_dum               | ap.db";                                                | The second second second second second second second second second second second second second second second s |
|      | statistics-file | e "/var/stats/named.stats";        |                                                        |                                                                                                    |
|      | listen-on       | { 127.0.0.1; <b>192.168.0.95</b> ; | ; }; // ตรง <u>ตัวหนา</u> ให้พิมพ์ไอพี LAN ใบที่ 1 rl0 |                                                                                                    |
|      | forwarders      | {                                  |                                                        |                                                                                                    |
|      | 127.0.0         | ).1; <b>192.168.0.95;</b>          |                                                        |                                                                                                    |
|      | };              |                                    |                                                        |                                                                                                    |
| zone | ;"." {          |                                    |                                                        |                                                                                                    |
|      | type hint;      |                                    |                                                        |                                                                                                    |
|      | file "named.    | .root";                            |                                                        |                                                                                                    |
| };   |                 |                                    |                                                        |                                                                                                    |
|      |                 |                                    |                                                        |                                                                                                    |

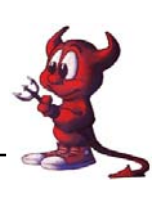

zone "0.0.127.IN-ADDR.ARPA" {

type master;

file "master/localhost.rev";

};

zone "rpg29ssk.ac.th" {

type master;

file "master/rpg29ssk.ac.th";

};

```
zone "100.168.192.in-addr.arpa" {
```

type master;

```
file "master/192.168.100";
```

จะทำอะไรต้องรอบคอบอย่าใจร้อนนะครับ ทุกคำสั่งต้องพิมพ์ให้ถูกต้อง เพราะเรื่อง DNS เป็น เรื่องที่ทำได้ไม่ยาก แต่ตรวจเช็คผล Error อยาก

วิธีที่ง่ายและเม่นยำคือใช้โปรแกรม Webmin ช่วยจ้า

ไอพีของการ์ดแลนใบที่ 1 (rl0) .

};

หลังจากเสร็จสิ้นการสร้างไฟล์ และแก้ไขไฟล์ที่เกี่ยวข้องกับการทำ DNS Server แล้วก็สั่งให้ DNS ทำงาน โดยต้องเข้าไปกำหนดให้ DNS ของเราเป็นตัวหลักขอ DNS ของเครื่องเรา และลูกข่ายด้วย

1. hosting # vi /etc/resolv.conf

| domain rpg29ssk.ac.th |              |  |
|-----------------------|--------------|--|
| nameserver            | 192.168.0.95 |  |
| nameserver            | 203 155 33 1 |  |

```
2. hosting # /usr/sbin/named
```

ถ้าต้องการให้ DNS ทำงานอัตโนมัติเมื่อเปิดเครื่องก็ให้แก้ไขไฟถ์ /etc/rc.conf โดยเพิ่มบรรทัด named\_enable="YES" ลงไปในไฟล์ด้วย

3. ทคสอบการทำงานของ DNS โคย

hosting # **nslookup** ถ้าพบข้อความประมาณนี้แสดงว่า DNS ของเราใช้งานได้แล้วครับ >set type=any

>company.net

Server: 203.172.219.66

Address: 203.172.219.66#53

rpg29ssk.ac.th

origin = hosting.rpg29ssk.ac.th

mail addr = root.hosting.rpg29ssk.ac.th

serial = 2006031501

ผลที่ได้จากการใช้คำสั่ง nslookup

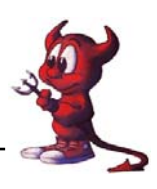

refresh = 3600 retry = 900 expire = 3600000 minimum = 3600 rpg29ssk.ac.th nameserver = hosting.rpg29ssk.ac.th. rpg29ssk.ac.th mail exchanger = 10 mail.rpg29ssk.ac.th. > exit 4. ทคสอบโดยการ ping hosting # ping <u>www.rpg29ssk.ac.th</u> hosting # ping 203.172.219.67

## <mark>ດາรทຳ QUOTA</mark>

ในการแบ่งพื้นที่ให้กับ user ในการทำเวปหรือใช้ เมล์นั้น ผู้ดูแลระบบจำเป็นต้องมีการกำหนด ขนาดของพื้นที่ที่ให้ใช้ได้เรียกว่าการทำ Quota ในกระบวนการ Compile Kernel เราได้เพิ่ม options QUOTA ในไฟล์ RIP แล้วก็แสดงว่า Kernel ของเรารองรับการทำ QUOTA แล้ว (ถ้าท่านไหนยัง ไม่ทำต้อง Compile Kernel ใหม่ครับ)

1. ตรวจสอบขนาดของ disk และ patitions ที่แบ่งไว้ เพื่อตรียมทำ quota

hosting # df -h

| /dev/ad1s1a | 989M        | 79M  | 831M        | 9%   | /             |
|-------------|-------------|------|-------------|------|---------------|
| devfs       | 1.0K        | 1.0K | 0B          | 100% | /dev          |
| /dev/ad1s1g | <b>30</b> G | 106M | <b>27</b> G | 0%   | /home         |
| /dev/ad1s1d | 496M        | 336K | 456M        | 0%   | /tmp          |
| /dev/ad1s1f | 2.9G        | 2.4G | 314M        | 89%  | /usr          |
| /dev/ad1s1e | 989M        | 78M  | 832M        | 9%   | /var/log      |
| devfs       | 1.0K        | 1.0K | 0B          | 100% | /var/named/de |

 เราจะทำ quota ให้กับ /home เพื่อจำกัดพื้นที่ของ user ในการสร้างเวป hosting # vi /etc/fstab

| /dev/ad1s1g      | /home      | ufs    | rw, userquo | ta,group | quota |   | 2      |
|------------------|------------|--------|-------------|----------|-------|---|--------|
| แก้ไขบรรทัด /dev | /ad1s1g    | /home  | ufs         | rw       | 2     | 2 | ดังนี้ |
| /dev/acd0        | /cdrom     | cd9660 | ro,noauto   | 0        | 0     |   |        |
| /dev/ad1s1e      | /var/log   | ufs    | rw          | 2        | 2     |   |        |
| /dev/ad1s1f      | /usr       | ufs    | rw          | 2        | 2     |   |        |
| /dev/ad1s1d      | /tmp       | ufs    | rw          | 2        | 2     |   |        |
| /dev/ad1s1g      | /home      | ufs    | rw          | 2        | 2     |   |        |
| /dev/ad1s1a      | /          | ufs    | rw          | 1        | 1     |   |        |
| /dev/ad1s1b      | none       | swap   | SW          | 0        | 0     |   |        |
| # Device         | Mountpoint | FStype | Options     | Dump     | Pass# |   |        |

- \*หมายเหตุ อย่าพิมพ์ผิดเด็ดขาด เราเตือนกุณแล้ว
- เสร็จแล้วก็ save ออกมา
- 4. restart เครื่องใหม่ shutdown -r now
- 5. เปิดเครื่องแล้วทดสอบการทำงานของ quota

hosting # quotacheck -a

hosting # quotaon -a

6. ทคสอบการกำหนด quota ให้ user

hosting # edquota -u atomy

soft คือก่าน้อยที่สุด hard คือก่ามากที่สุด 2

Quotas for user atomy:

/home: kbytes in use: 88074, limits (**soft = 150000, hard = 160000**)

inodes in use: 216, limits (soft = 0, hard = 0)

hosting# quota atomy

Disk quotas for user atomy (uid 1001):

Filesystem usage quota limit grace files quota limit grace /home 88074 100000 150000 216 0 0

- 4. ถ้าต้องการให้การกำหนด quota นี้มีผลกับ user คนอื่น ๆ ด้วยก็

hosting# edquota -u -p atomy user1 user2 user3

<u>อธิบาย</u> กำหนดโควตาให้กับ User1 User2 User3 ให้เหมือนกับโควตาของ Atomy

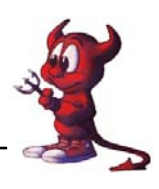

hosting# quota user1 Disk quotas for user user1 (uid 1002): Filesystem usage quota limit grace files quota limit grace /home 3484 100000 150000 190 0 0 5. ถ้าต้องการให้การกำหนด quota ให้กับกลุ่ม hosting# edquota -g student

 ถ้าต้องการให้ quota ทำงานโดยอัตโนมัติเมื่อเปิดเครื่องให้เพิ่มบรรทัด quota\_enable="YES" check quotas="YES"

ลงในไฟล์ /etc/rc.conf เสร็จแล้วให้ Save แล้วสั่ง shutdown -r now เพื่อ Bosot เครื่องใหม่

### การทำ MySQL Server

ในการติดตั้ง Mysql Server ในการอบรมนี้จะใช้การติดตั้งจาก ports ซึ่ง FreeBSD Server จะต้องไป โหลดโปรแกรมมาจาก Internet ซึ่งจะให้การติดตั้งเป็นไปได้ช้า วิทยากรได้จัดเตรียมโปรแกรมในแผ่นที่ แจกให้เขียนว่า Config FreeBSD เพื่อนำมาใช้ในการติดตั้ง โดยมีขั้นตอน ดังนี้

 นำแผ่น CD ที่แจกให้ใส่ในไครฟ์ CD-ROM ของเครื่องลูกข่าย และทำการ mount และก็อบปี้ไฟล์ ทั้งหมดไปไว้ใน ports ดังนี้

hosting # mount /cdrom hosting # cd /cdrom/distfiles hosting # cp -rf \* /usr/ports/distfiles 2. เริ่มการติดตั้ง mysql

hosting # cd /usr/ports/databases/mysql41-server

hosting # make WITH\_CHARSET=tis620 WITH\_XCHARSET=all WITH\_OPENSSL=yes install clean รอจนกว่าจะติดตั้งสำเร็จ ใช้เวลานาน ๆๆๆๆๆๆๆๆ หน่อยนะ พักเบรคได้ครับ

แก้ไขไฟล์ /usr/local/etc/rc.d/mysql-server.sh
 hosting # vi /usr/local/etc/rc.d/mysql-server.sh
 หาบรรทัด

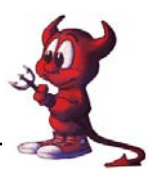

เปลี่ยนเป็น : \${mysql\_enable="YES"} // จาก NO เปลี่ยนเป็น YES เสร็จแล้วกี่ Save ออกมา

- 4. เพิ่มบรรทัด mysql\_enable="YES" เข้าไปในไฟล์ /etc/rc.conf แล้ว reboot เครื่อง
- เมื่อเปิดเครื่องแล้วก็กำหนดรหัสผ่านให้กับ root เพื่อเพิ่มความปลอดภัยให้กับ mysql server hosting # /usr/local/bin/mysqladmin -u root password atomnet
   โดย atomnet กือ password ที่เราต้องการ
- 6. การเข้าไปใช้งานให้พิมพ์คำสั่ง

hosting# mysql -u root -p

Enter password: ป้อนรหัสผ่าน mysql ของ root จากข้อ 5

Welcome to the MySQL monitor. Commands end with ; or  $\slashged{generative}$  such that the matrix of the transformation of the transformation of transformation of transformation of the transformation of transformation of transfor

Your MySQL connection id is 2 to server version: 4.1.10a

Type 'help;' or 'h' for help. Type '\c' to clear the buffer.

mysql>

ทดสอบสร้าง databases

mysql> create databases atomy;

กำหนดสิทธิ์ของการใช้ databases

เราจะกำหนดสิทธิให้ User atomy สามารถใช้งาน mysql ได้และกำหนด password คือ atomnet ทำดังนี้

1. กคปุ่ม Ctrl + C เพื่อออก แล้วพิมพ์คำสั่งในข้อ 2

mysql> grant all on atomy.\* to atomy@localhost identified by 'atomnet';
 อธิบาย atomy.\* คือ ชื่อ databases , atomy@localhost คือชื่อ User และ atomnet คือรหัสผ่านของ User

atomy

mysql> exit

7. จากนั้นก็ทดสอบการเข้าไปใช้งาน database ของ user atomy โดย

hosting# **mysql -u atomy -p** Enter password: Welcome to the MySQL monitor. Commands end with ; or \g. Your MySQL connection id is 3 to server version: 4.1.10a Type 'help;' or '\h' for help. Type '\c' to clear the buffer.

ใช้คำสั่ง show databases; เพื่อให้แสคงฐานข้อมูลทั้งหมด

#### mysql> show databases;

+----+ | Database | +----+ | atomy | | test | +----+ 2 rows in set (0.07 sec) mysql> exit

แสดงว่าการทำงานของ Mysq Server สำเร็จแล้ว

### เทคนิคการใช้งาน Mysql Server

ตามที่ได้กล่าวไว้แล้วการใช้คำสั่ง www# mysql -u root -p นั้นระบบจะให้เราใส่รหัสผ่าน ทุกครั้ง ถ้าไม่ต้องการให้ถามรหัสผ่านทำได้โดย

www# mysqladmin -u root -p123456 create mambo กด Enter

อธิบาย ต้องการสร้างฐานข้อมูลชื่อว่า mambo โดยพิมพ์รหัสผ่านของ root คือ 123456 ต้องการกำหนดสิทธิให้ User nis ที่ใช้รหัสผ่าน nisnamo มีสิทธิเข้าใช้งานฐานข้อมูลที่ชื่อ mambo ให้พิมพ์กำสั่งดังนี้ ตามลำดับ

```
www# mysql -u root -p123456 nis
mysql> grant all on mambo.* to nis@localhost identified by 'nisnamo';
Query OK, 0 rows affected (0.00 sec)
mysql> exit
```

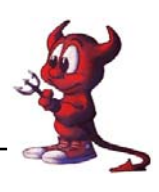

### การทำ WEB Server ด้วย Apache2

การทำเวปส่วนใหญ่นิยมใช้โปรแกรม apache ซึ่งในการอบรมนี้ใช้ apache2 และใช้วิธีการติดตั้ง จาก ports

- 1. hosting# cd /usr/ports/www/apache2
- 2. hosting# make install clean
- 3. รอจนติดตั้งเสร็จสิ้น นาน ๆๆๆๆๆๆๆๆๆๆๆๆๆๆๆๆๆๆๆๆๆๆ หน่อยนะครับ พักก่อนก็ได้นะ
- 4. แก้ไขไฟล์ /usr/loca/etc/apache2/httpd.conf โดยใช้คำสั่ง

hosting# vi /usr/local/etc/apache2/httpd.conf หาบรรทัดเหล่านี้ แล้วปรับแต่งประมาณนี้ ServerAdmin <u>atomy@rpg29ssk.ac.th</u> // กด i 1 ครั้ง แล้วพิมพ์คำสั่ง .........

```
ServerName <u>www.rpg29ssk.ac.th</u> // กด i 1 ครั้ง แล้วพิมพ์คำสั่ง
```

- 5. เสร็จแล้วกี้ save โดยกด ESC + :wq!
- 6. สั่งให้ apache2 ทำงาน hosting# /usr/local/sbin/apachectl start

 เพิ่มคำสั่ง apache2\_enable="YES" ในไฟล์ /etc/rc.conf เพื่อให้ apache2 ทำงานเมื่อเปิดเครื่อง แล้วสั่ง Boot เครื่อง Server ใหม่ โดยพิมพ์คำสั่ง shutdown -r now

8. ใช้เครื่องลูกข่ายภายในเรียกเว็บไซต์ <u>http://www.rpg29ssk.ac.th</u>

จะพบหน้า default ของโปรแกรมของ apache ดังภาพ

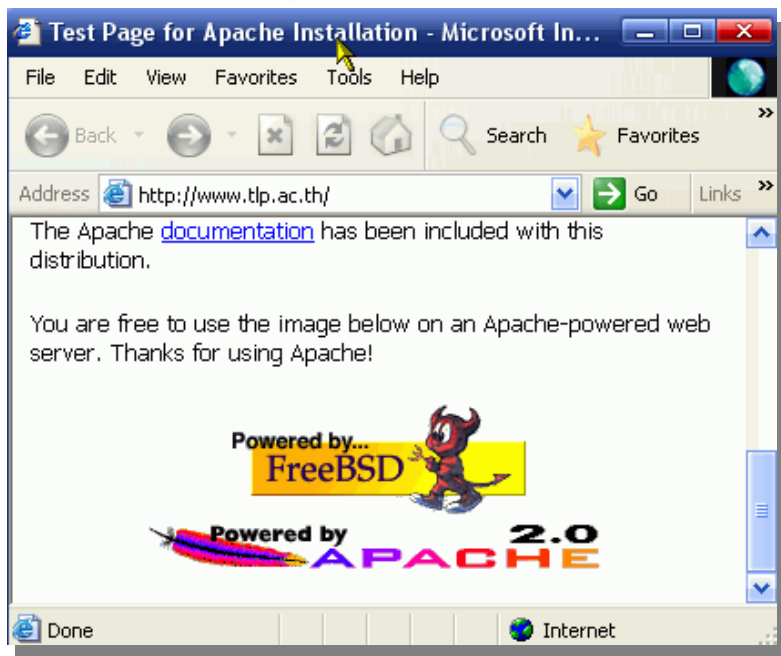

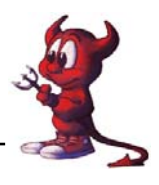

### การทำติดตั้ง php4 และ php4-extensions

ต่อไปเป็นการติดตั้ง php4 ให้สามารถใช้งานได้ร่วมกับ apache2 และติดต่อ mysql ผ่าน php4 พร้อมทั้งติดตั้ง extensions เพิ่มความสามารถให้กับ php4 ด้วย

- 1. hosting# cd /usr/ports/lang/php4
- hosting# make config (เลือกตามนี้)

[X] APACHE2 Use apache 2.x instead of apache 1.3.x

[] DEBUG Enable debug

[] IPV6 Enable ipv6 support

[X] OPENSSL Build static OpenSSL extension

- 3. hosting# make install clean
- 4. รอจนกระทั่ง install เสร็จ
- 5. ต่อไปเป็นการติดตั้ง php4-extentions เพื่อเพิ่มประสิทธิภาพของ php

hosting# cd /usr/ports/lang/php4-extensions

| hosting# make config | (แถ้้วเถือก options ตามนี้)                |
|----------------------|--------------------------------------------|
| [X] CTYPE            | ctype functions                            |
| [X] FTP              | FTP support                                |
| [X] GD               | GD library support                         |
| [X] GETTEXT          | gettext library support                    |
| [X] ICONV            | iconv support                              |
| [X] IMAP             | IMAP support                               |
| [X] MYSQL            | MySQL database support                     |
| [X] OPENSSL          | OpenSSL support                            |
| [X] OVERLOAD         | user-space object overloading support      |
| [X] PCRE             | Perl Compatible Regular Expression support |
| [X] SESSION          | session support                            |
| [X] TOKENIZER        | tokenizer support                          |
| [X] XML              | XML support                                |
| [X] ZLIB             | ZLIB support                               |

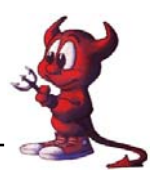

- 6. เสร็จแล้วก็เลือก OK
- ต่อไปก็เป็นการ install hosting# make install clean รอจนกระทั่งการติดตั้งเสร็จสิ้น
- 8. ปรับแต่งไฟล์ config ของ php

hosting# cd /usr/local/etc/

hosting# cp php.ini-recommended php.ini

```
hosting# vi php.ini
```

หาบรรทัคต่อไปนี้แล้วปรับแต่งตามนี้

short\_open\_tag = **On** 

memory\_limit = 16M ; Maximum amount of memory a script may consume (8MB)

register\_globals = **On** 

default\_charset = "tis-620"

เสร็จแล้วกี้ save ออกมา

9. เสร็จแล้วไปปรับแต่งไฟล์ /usr/local/etc/apache2/httpd.conf ให้สามารถใช้งาน php ได้ ค้นบรรทัด ต่อไปนี้และปรับแต่งตามนี้

hosting# vi /usr/local/etc/apache2/httpd.conf

DirectoryIndex index.html index.html.var

==เป็น==

DirectoryIndex index.html index.html.var index.php

และจากเคิม

AddType application/x-compress .Z

AddType application/x-gzip .gz .tgz

==เป็น ==

AddType application/x-compress .Z

AddType application/x-gzip .gz .tgz

AddType application/x-httpd-php .php

AddType application/x-httpd-php-source .phps

AddType application/x-httpd-php .html

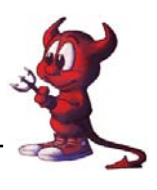

- 10. Save เสร็จแล้วกี restart เครื่องใหม่ โดยสั่ง shutdown -r now
- 11. เสร็จแล้วก็ลองสร้างไฟล์ที่เป็น php ไปเก็บไว้ในห้อง /usr/local/www/data-dist เพื่อทคสอบการ ทำงานของ php

hosting# cd /usr/local/www/data-dist

| hosting# vi test.php |  |
|----------------------|--|
| </td <td></td>       |  |
| echo phpinfo();      |  |
| ?>                   |  |

เสร็จแล้วกี้ save และลองเรียกให้ไฟล์นี้ทำงาน โดย <u>http://www.rpg29ssk.ac.th/test.php</u> จะได้ดังภาพ

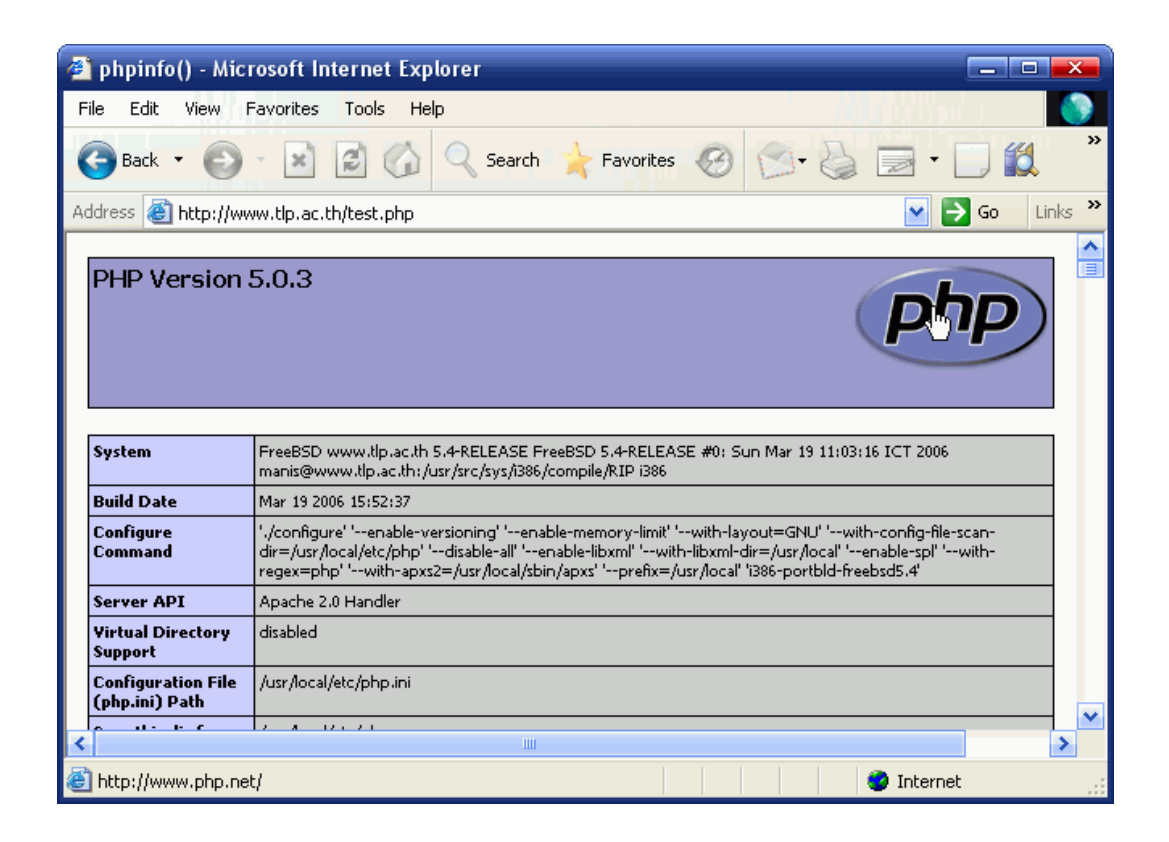

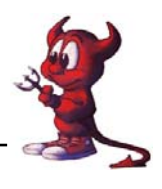

การติดตั้ง phpMyAdmin ผ่าน Ports

ในการจัดการเกี่ยวกับ mysql นิยมใช้โปรแกรม phpMyAdmin ซึ่งเป็นโปรแกรมประเภท Webbased-Applications โดยใช้งานผ่านทางเว็ปหรืออินเตอร์เน็ต เรามาทำการติดตั้งผ่าน ports กันเลยครับ

1. คำเนินการติดตั้ง

hosting# cd /usr/ports/databases/phpmyadmin (จะมีหน้าต่างให้เราเลือก options ให้เลือกตามนี้) hosting# make config [X] BZ2 bzip2 library support [X] GD GD library support [] MYSQLI Improved MYSQL support (PHP5, MySQL 4.1 only) [X] OPENSSL OpenSSL support [X] PDF PDFlib support (implies GD) [X] ZLIB ZLIB support [X] MCRYPT Mcrypt library support [X] MBSTRING Multi-byte character-set string support เลือก [ OK ] กด Enter และรองนกระทั่งการติดตั้งเสร็จสิ้น แล้วพิมพ์คำสั่งติดตั้งดังนี้ hosting# make install clean 2. เมื่อติดตั้งเสร็จแล้วโปรแกรมจะอยู่ที่ /usr/local/www/phpMyAdmin เราจะต้องทำให้เว็บ สามารถเรียกมาใช้งานได้ 3. การปรับแต่งไฟล์ config.ini.phpของโปรแกรม hosting# cd /usr/local/www/phpMyAdmin ชื่อโดเมนของ Server hosting# vi config.inc.php (หาบรรทัดต่อไปนี้แล้วปรับแต่ง) \$cfg['PmaAbsoluteUri'] = "; (ของเดิม) \$cfg['PmaAbsoluteUri'] = 'http://www.rpg29ssk.ac.th'; (ปรับแต่งแล้ว) \$cfg['blowfish secret'] = "; \$cfg['blowfish\_secret'] = 'atomy'; // atomy คือชื่อ User ที่มีสิทธิ remote เข้า Server ได้ ของเดิม \$cfg['Servers'][\$i]['auth type'] = 'config'; // Authentication method (config, http or cookie based)? \$cfg['Servers'][\$i]['user'] = 'root'; // MySQL user

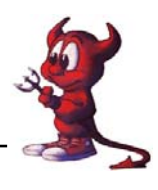

\$cfg['Servers'][\$i]['password'] = "; // MySQL password (only needed

แก้เป็น

```
$cfg['Servers'][$i]['auth_type'] = 'cookie'; // Authentication method (config, http or
cookie based)?
```

| \$cfg['Servers'][\$i]['user']                | = 'root'; | // MySQL user                  |
|----------------------------------------------|-----------|--------------------------------|
| <pre>\$cfg['Servers'][\$i]['password']</pre> | = '';     | // MySQL password (only needed |

4. เสร็จแล้วกี้ Save ออกมา

เทคนิคการติดตั้ง PhpMyAdmin สไตท์ครูมานิส

การติดตั้งผ่าน ports ตามที่กล่าวมาแล้วบางครั้งอาจ Error ได้ ขอแนะนำติดตั้งแบบ Maualคือให้ คัดลอกโพลเดอร์ phpMyAdmin ไปวางที่ห้อง /usr/local/www/data-dist/phpMyAdmin รับรองไม่ Error และไม่เสียเวลารอนาน ถ้าพร้อมแล้ว เริ่มกันเลยครับ

 เข้าไปที่ใคร์ฟ CD-ROM แผ่นที่เขียนว่า Config FreeBSD แล้วเข้าไปที่ห้อง package แล้วกัดลอก ไฟล์ phpMyAdmin.zip ไปวางไว้ที่ใคร์ฟ D

2. คลิกขวาตรงไฟล์ phpMyAdmin.zip แล้วเลือกคำสั่ง winzip ◊ Extract to Folder D:\phpMyAdmin

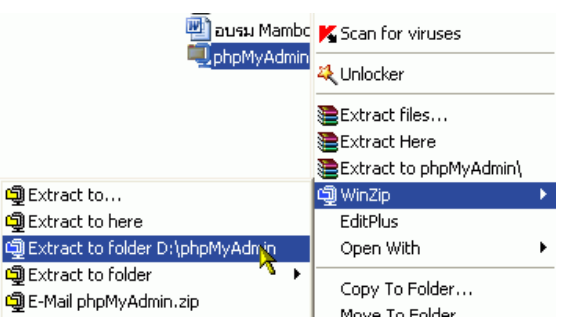

3. จะได้โพลเดอร์ phpMyAdmin ให้เข้าไปในโพลเดอร์ดังกล่าวจะพบโพลเดอร์ phpMyAdmin ให้ ดับเบิ้ลกลิกแล้วไปแก้ไขไฟล์ config.ini.php

3.1 คลิกขวาที่ไฟล์ config.ini.php ◊ EditPlus (เครื่องของท่านต้องติดตั้งโปรแกรม EditPlus ก่อนนะครับ หรือจะใช้โปรแกรม Notepadก็ได้ แล้วแต่ความถนัดครับ)

| 🗐 changelog.                   | Edit             |
|--------------------------------|------------------|
| 👤 chk_rel.php<br>😨 config.defa | Copy To          |
| 🗐 config.foot                  | Move To          |
| 🔊 config.hea                   | EditPlus         |
| 🗐 config.inc.p                 | <b>N</b>         |
| CREDITS                        | Scan for viruses |

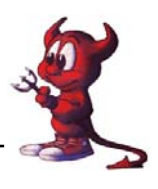

3.2 แล้วแก้ไขบรรทัดต่าง ๆ ดังภาพครับ

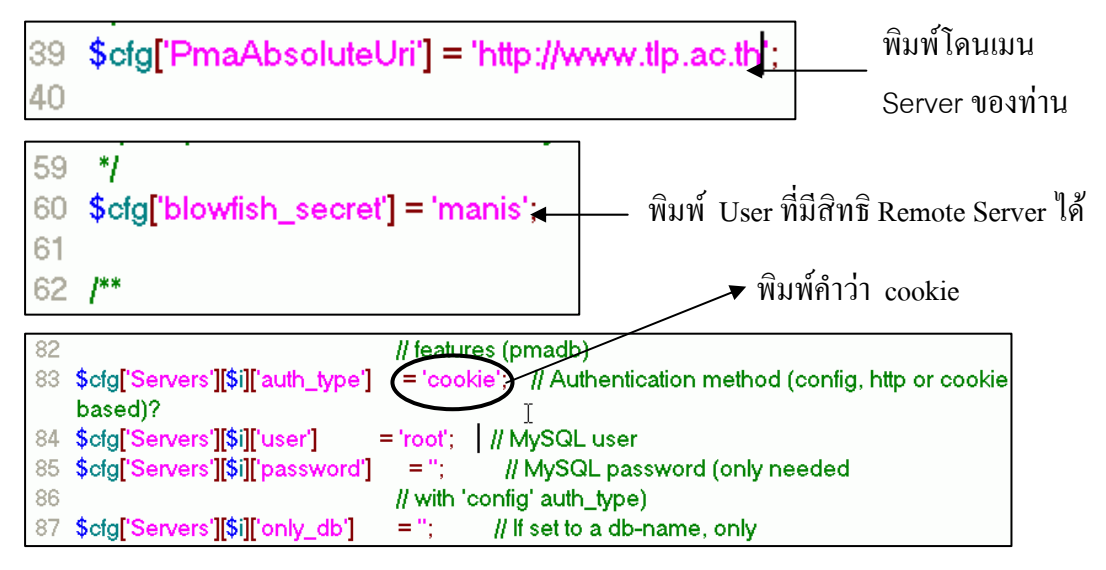

- 4. ให้ใช้โปรแกรม SSH Secure Shell Client โยนไฟล์ไปไว้ที่ห้อง User (คงทำได้นะ)
- 5. ใช้คำสั่ง su เพื่อเปลี่ยน User เป็น Root

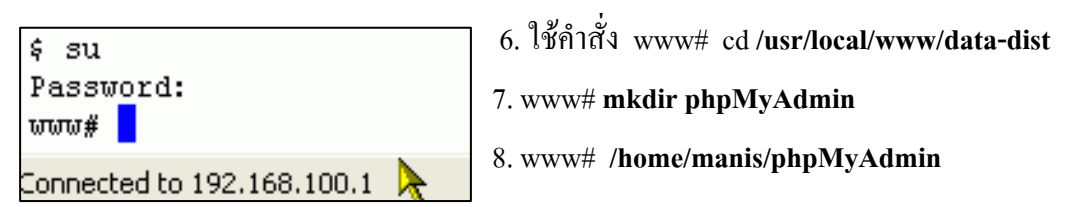

9. www# **cp -rf \* /usr/local/www/data-dist/phpMyAdmin** แล้วรอจนกว่าระบบจะคัดลอกไฟล์ เสร็จจะพบ www#

10. เปิดโปรแกรม IE ที่ช่อง Address พิมพ์ <u>www.tlp.ac.th/phpMyAdmin</u> จะได้ดังภาพ

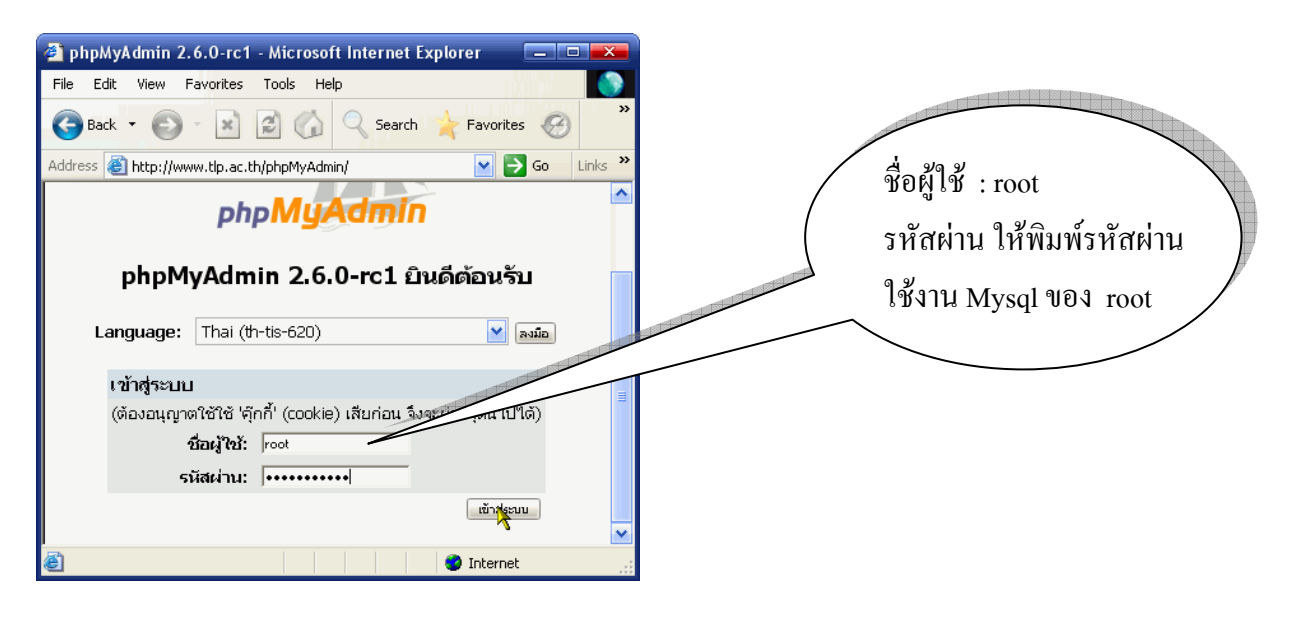

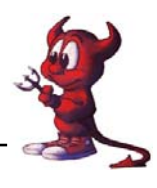

<mark>การทำ VirtualHost ให้กับ apache2</mark>

ในกรณีที่คุณมี Web Server อยู่หนึ่งตัวแต่ด้องการให้มี host name (ชื่อของ Web server) อยู่บน Web Server ตัวนี้หลายชื่อ ก็สามารถทำได้ด้วยการทำ virtual host บนไฟล์คอนฟิกของ apache2 ซึ่งไฟล์นี้ อาจจะอยู่ที่ /usr/local/etc/apache2/httpd.conf โดยการทำ virtual host มีสองลักษณะคือ:

1. ทำ IP เคียวให้มีหลาย host

2. มีหลาย IP บนเครื่องเดียวและก็มีจำนวน host เท่ากับจำนวน IP ซึ่งอาจจะมีการ์ดแลนหลายการ์ดอยู่บน เครื่อง ๆ เดียว หรือทำการ์ดแลนการ์ดเดียวให้มีหลาย IP ก็ได้ แล้วแต่จะประยุกต์ใช้งานนะครับ

#NameVirtualHost 203.172.219.67

<VirtualHost 203.172.219.68>

ServerAdmin webmaster@rpg29ssk.ac.th

DocumentRoot /usr/local/www/phpMyAdmin

ServerName mysql.rpg29ssk.ac.th

ErrorLog /var/log/mysql.rpg29ssk.ac.th.error\_log.log

 $CustomLog\,/var/log/mysql.rpg29ssk.ac.th.custom\_log.log$ 

</VirtualHost>

<VirtualHost 203.172.219.69>

ServerAdmin webmaster@rpg29ssk.ac.th DocumentRoot /home/atomy/public\_html ServerName monitor.rpg29ssk.ac.th ErrorLog /var/log/monitor.rpg29ssk.ac.th.error\_log.log CustomLog /var/log/monitor.rpg29ssk.ac.th.custom\_log.log

</VirtualHost>

#<VirtualHost 203.172.219.70>

# ServerAdmin webmaster@rpg29ssk.ac.th

# DocumentRoot /home/mail/public\_html

# ServerName mail.rpg29ssk.ac.th

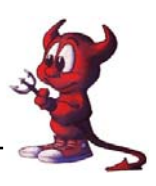

- # ErrorLog /var/log/mail.rpg29ssk.ac.th.error\_log.log
- # CustomLog /var/log/mail.rpg29ssk.ac.th.custom\_log.log

#</VirtualHost>

ในส่วนของ log file นั้นท่านจะไว้ที่ไหนก็ได้ครับ ไม่ต้องทำตามตัวอย่างทั้งหมด เสร็จแล้วก็สั่งให้ apache2 ทำงานใหม่ hosting# killall httpd hosting# /usr/local/sbin/apachectl start เสร็จแล้วก็ลองเรียก http://www.rpg29ssk.ac.th http://mysgl.rpg29ssk.ac.th http://monitor.rpg29ssk.ac.th

### การทำ SSL (Secure Socket Layer)

SSL (Secure Socket Layer) เป็นวิธีการเข้ารหัสข้อมูลผ่านเว็บครับ ทำให้เราส่งผ่านข้อมูลระหว่าง เครื่องคอมพิวเตอร์ของเราไปยัง Server ปลายทางมีความปลอดภัย ทำให้ Hack ไม่สามารถถอดรหัสข้อมูล ของเราไปใช้งานได้ง่าย ๆ ครับ ปัจจุบันนิยมใช้งานเกี่ยวกับ eCommerce, และการเข้ารหัส username, password เช่น hotmail หรือ yahoo.com ครับผม

รู้ได้อย่างไรว่าตอนนี้เราใช้งาน SSL แล้ว ให้สังเกตที่ url นะครับ Protocol จะเปลี่ยนจาก http:// เป็น https:// ครับผม หรือสังเกตรู้กุญแจที่ถูกล็อคที่มุมขวาล่างของ Web Browser ก็ได้ครับ ต่อไปเป็นการ Apache + mod\_ssl ครับ

1. hosting# echo 'apache2\_flags="-DSSL"' >> /etc/rc.conf hosting# mkdir /usr/local/etc/apache2/ssl.key hosting# mkdir /usr/local/etc/apache2/ssl.crt hosting# chmod 0700 /usr/local/etc/apache2/ssl.key hosting# chmod 0700 /usr/local/etc/apache2/ssl.crt hosting# cd /root hosting# openssl genrsa -des3 -out server.key 1024 hosting# openssl req -new -key server.key -out server.csr hosting# openssl x509 -req -days 365 -in /root/server.csr -signkey /root/server.key -out

/root/server.crt

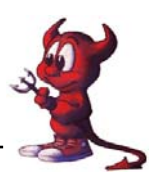

hosting# cp /root/server.key /usr/local/etc/apache2/ssl.key/ hosting# cp /root/server.crt /usr/local/etc/apache2/ssl.crt/ hosting# chmod 0400 /usr/local/etc/apache2/ssl.key/server.key hosting# chmod 0400 /usr/local/etc/apache2/ssl.crt/server.crt

2. ต่อไปก็ปรับแต่งไฟล httpd.conf

hosting# vi /usr/local/etc/apache2/httpd.conf

ไปที่ส่วน VertualHost

<VirtualHost 192.168.100.1>

ServerAdmin webmaster@rpg29ssk.ac.th DocumentRoot /home/atomy/public html

ServerName monitor.rpg29ssk.ac.th

ErrorLog /var/log/monitor.rpg29ssk.ac.th.error\_log.log

CustomLog /var/log/monitor.rpg29ssk.ac.th.custom\_log.log

</VirtualHost>

### ให้ปรับเปลี่ยนเป็น

<VirtualHost 192.168.100.1:443>

ServerAdmin webmaster@rpg29ssk.ac.th

DocumentRoot /home/atomy/public\_html

 $ServerName\ monitor.rpg 29 ssk.ac. th$ 

ErrorLog /var/log/monitor.rpg29ssk.ac.th.error\_log.log

CustomLog /var/log/monitor.rpg29ssk.ac.th.custom\_log.log

SSLEngine on

SSLCertificateFile /usr/local/etc/apache2/ssl.crt/server.crt

### SSLCertificateKeyFile /usr/local/etc/apache2/ssl.key/server.key

</VirtualHost>

- 3. ต่อไปก็ลองเรียก https//monitor.rpg29ssk.ac.th
- ในการเปิดเครื่องใหม่ทุกครั้งจะมีการถามรหัสผ่านที่เราได้ตั้งไปแล้วทุกครั้ง ถ้าเราไม่อยากถามก็ให้ ใช้กำสั่ง

hosting# cd /usr/local/etc/apache2/ssl.key

hosting# cp server.key server.key.orig

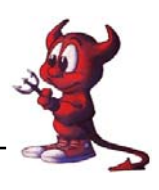

hosting# openssl rsa -in server.key.orig -out server.key

5. เพิ่มบรรทัดต่อไปนี้ในไฟล์ /etc/rc.local

/usr/loca/sbin/apachectl startssl

และให้ไปใส่ #apche2\_enable="YES" ในไฟล์ /etc/rc.conf ด้วยนะครับ

## การเซ็ต Apache ให้มีการถาม User และ Password เมื่อเข้าเว็บ

เว็บเพจบางหน้าค้องการระบบความปลอคภัยให้มีการถาม Username และ Password ก่อนที่จะเข้า เว็บได้ ความสามารถแบบนี้สามารถทำได้บน Apache Web Server ซึ่งมีขั้นตอนในการทำดังต่อไปนี้ :

1. การสร้างผู้ใช้และกำหนดรหัสผ่านโดยใช้โปรแกรม htpasswd ซึ่งโปรแกรมนี้จะมาพร้อมกับการ ติดตั้ง Apache ซึ่งจะอยู่ที่ /usr/local/sbin โดยการสร้างผู้ใช้และกำหนดรหัสผ่านให้ใช้กำสั่งดังนี้ : hosting# cd /home/atomy/public html/ hosting# mkdir data hosting# chmod -R 711 data hosting# cd /usr/local/sbin hosting# ./htpasswd -cb /home/atomy/public\_html/data/user.txt atomy atomnet Adding password for user atomy ถ้าต้องการสร้าง user คนต่อไปให้ใช้ data ได้กี hosting# ./htpasswd -b /home/atomy/public html/data/user.txt user1 passwd จากนั้น 2. hosting# cd /home/atomy/public html/data hosting# vi .htaccess (พิมพ์เข้าไปครับ) AuthType Basic AuthName SystemAdmin AuthUserFile /home/atomy/public\_html/data/user.txt แล้วกี save ไฟล์ .htaccess ครับ จากนั้นก็เปิดเว็บเรียกไดเร็กทรอรี data ได้ require user atomy เลย ก็จะปรากฏ Windows ถาม username และ password ครับ

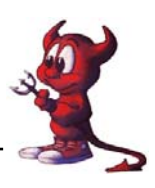

| File Edit View Favorites Tools H                       | Connect to service | tin an th            |
|--------------------------------------------------------|--------------------|----------------------|
| 🕒 Back 🔹 🐑 🔹 😰 🚮<br>ddress 🗃 www.tlp.ac.th/~manis/data | Connect to www.    | rip.ac.in 👔 🔼        |
| <b>Canon</b> Easy-WebPrint 🛌 🛛 🤅                       | G                  |                      |
|                                                        | SystemAdmin        |                      |
| Forbidden                                              | <u>U</u> ser name: | 🙎 manis 💌            |
| You don't have permission to acce                      | <u>P</u> assword:  | ••••                 |
|                                                        |                    | Remember my password |
| Apache/2.0.53 (FreeBSD) PHP/4                          |                    |                      |
|                                                        |                    |                      |

## การติดตั้ง FTP Server ด้วย Proftp

เป็นการบริการ ftp ให้ user สามารถอัพโหลดข้อมูลผ่านทาง port 21 โดยมีโปรแกรมอำนวยความ สะดวกในการอัพโหลดมากมาย ในส่วนของ Server ต้องดำเนินการเปิดให้บริการ ftp server ด้วย

1. ติดตั้งผ่าน ports

hosting# cd /usr/ports/ftp/proftpd/

hosting# make install clean

- ให้สร้าง directory สำหรับเก็บ proftpd.scoreboard hosting# mkdir /var/run/proftpd
- และเข้าไปแก้ file proftpd.sh เพื่อให้เริ่มทำงานทุกครั้งที่บูต และอีกอย่างมันจะเปิดพอรต์ 21 ให้ ด้วยเลย ไม่ต้องไปแก้ inetd.conf hosting# vi /usr/local/etc/rc.d/proftpd.sh

หาคำว่า proftpd\_enable=\${proftpd\_enable:-"NO"}

แก้เป็น proftpd\_enable=\${proftpd\_enable:-"YES"}

แล้ว Save โดยกดปุ่ม ESC + :wq! กด Enter

:wq!

4. เพื่อให้ user สามารถใช้งานได้เฉพาะ directory ของตนเองเท่านั้นจำเป็นต้องมีการแก้ไขไฟล์ proftpd.conf

hosting# vi /usr/loca/etc/proftpd.conf

# To cause every FTP user to be "jailed" (chrooted) into their home

# directory, uncomment this line.

#DefaultRoot ~

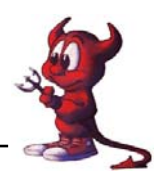

# Normally, we want files to be overwriteable.

AllowOverwrite on

ให้เอาเครื่องหมาย # หน้าบรรทัด DefaultRoot ~ ออก แล้ว Save โดยกดปุ่ม ESE + :wq! กด Enter แล้ว Boot เครื่องใหม่ ให้พิมพ์คำสั่ง **shutdown -r now** 

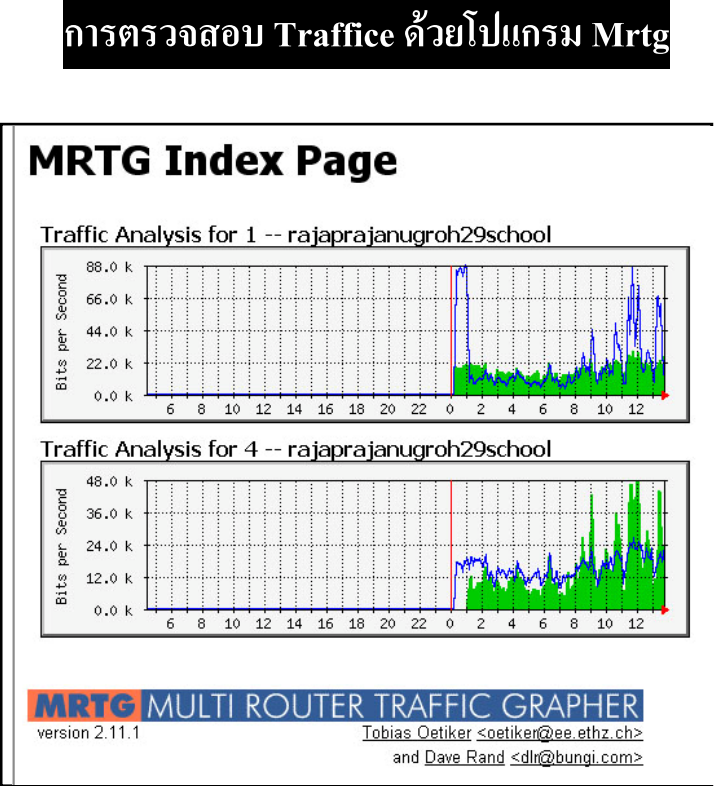

### โปรแกรม Mrtg เป็นโปรแกรมที่ใช้ตรวจสอบแบนวิซของเน็ตเวิร์ค ว่ามีปริมาณการเข้าออกของ ข้อมูลเป็นอย่างไรบ้างในช่วงเวลาหนึ่งๆ ซึ่งการรายงานแลก็จะรายงานออกมาเป็นรูปแบบHTMLซึ่งจะมี รายละเอียดต่างรวมถึงรูปกราฟ แสดงการใช้งานเน็ตเวิร์กของเครื่องต่างๆ หรืออุปกรณ์ต่างๆ ที่อยู่ในระบบ เครือข่าย mrtg ที่จริงแล้วเป็นภาษา Perl จะทำงานร่วมกับโปรแกรม snmpd ก่อนติดตั้งคุณต้องมีโปรแกรม ที่ทำหน้าที่เป็นเว็ปserver อยู่แล้ว และต้องมีภาษา perl อยู่บนเครื่องของคุณด้วย

### เริ่มติดตั้ง snmpd

ก่อนติดตั้ง mrtg ต้องทำการติดตั้ง snmpd ก่อนมิเช่นนั้นก็จะ ไม่สามารถใช้งาน mrtg ได้เนื่องจาก mrtg จะ ไม่สามารถ อ่านข้อมูลการ โหลดข้อมูลของอุปกรณ์ต่างๆ ได้การติดตั้ง snmpd สามารถทำได้จาก port ของ การติดตั้งจาก port ของ FreeBSD ทำได้ด้วยกำสั่งดังนี้

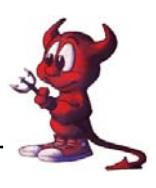

- hosting# cd /usr/ports/net-mgmt/net-snmp hosting# make && make install && make clean รอจนกระทั่ง install เสร็จ
- เพิ่มบรรทัด 2 บรรทัดนี้ในไฟล์ /etc/rc.conf snmpd\_enable="YES" snmpd\_flags="-a -Lsd -p /var/run/snmpd.pid" แล้วบันทึกไฟล์โดยกดปุ่ม ESC + :wq! กด Enter
- เปลี่ยนสิทธิ์ของไฟล์ทำงาน

hosting# chmod 444 /usr/local/etc/rc.d/snmptrapd.sh

4. การ config snmp

hosting# /usr/local/bin/snmpconf -i

- a. Edit snmpd.conf
- b. Choose : System Information Setup
- c. You will get
  - 1: The [typically physical] location of the system.
  - 2: The contact information for the administrator
  - 3: The proper value for the sysServices object.
- d. Fill up 1 and 2. Please pay attention to option 3
- e. When finish, back to main menu and choose 2.
- f. Choose 3, a SNMPv1/SNMPv2c read-only access community name
- h. Put in **community** name such as, **atomy**
- i. In hostname and network mask we enter 192.168.100.1
- j. Setup OID , leave blank
- k. Back to menu
- l. The IP address and port number that the agent will listen on.

Finish generate configuration file.

5. สั่งให้โปรแกรม snmp ทำงาน

hosting# /usr/local/etc/rc.d/snmpd.sh start แล้วเพิ่มคำสั่งนี้ลงในไฟล์ /etc/rc.local ด้วยนะครับ

// จากข้อความอธิบายให้ตอบ 1 – 2 – 3

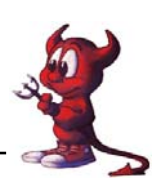

### ต่อไปเป็นการติดตั้ง mrtg

- hosting# cd /usr/ports/net-mgmt/mrtg hosting# make && make install && make clean
- 2. hosting# cd /usr/local/bin
- hosting# ./cfgmaker --global 'WorkDir: /home/atomy/public\_html/mrtg' --global 'Options[\_]: bits,growright' --output /usr/local/etc/mrtg/mrtg.cfg atomy@192.168.100.1
- 4. หรืออาจจะอ่านค่าของ router ก็ได้

hosting# ./cfgmaker --global 'WorkDir: /home/atomy/public\_html/mrtg' --global 'Options[\_]: bits,growright' --output /usr/local/etc/mrtg/mrtgrouter.cfg <u>rpg29ssk@192.168.100.1</u>

5. ต่อไปก็เข้าไปแก้ไขไฟล์ mrtg.cfg และ mrtgrouter.cfg

hosting# vi /usr/local/etc/mrtg/mtg.cfg

เพิ่มบรรทัด RunAsDaemon: yes ไว้บนสุดของไฟล์เสร็จแล้วก็ save ออกมา และไฟล์ mrtgrouter.cfg ก็ทำเหมือนกัน

6. สั่งให้ mrtg ทำงาน

hosting# /usr/local/bin/mrtg /usr/local/etc/mrtg/mrtg.cfg hosting# /usr/local/bin/mrtg /usr/local/etc/mrtg/mrtgrouter.cfg

7. ลองเข้าไปตรวจสอบการสร้างไฟล์โดยเรียกผ่านเว็บ

https://monitor.rpg29ssk.ac.th/mrtg

- 8. จะเห็นว่ามีไฟล์อยู่จำนวนหนึ่งซึ่งเป็นไฟล์ที่โปรแกรม mrtg สร้างขึ้น การดูก็ให้เลือกดูไฟล์ที่ นามสกุลเป็น .html
- 9. จากที่เราเรียก <u>https://monitor.rpg29ssk.ac.th/mrtg</u> แล้วไม่สะควกเพราะไม่มี index ไฟล์ ก็ให้ใช้ คำสั่งต่อไปนี้เพื่อสร้าง index.html

hosting# /usr/local/bin/indexmaker --column=1 --

output=/home/atomy/public\_html/mrtg/index.html /usr/local/etc/mrtg/mrtg.cfg

/usr/local/etc/mrtg/mrtgrouter.cfg

10. เพื่อให้ mrtg ทำงานทุกครั้งเมื่อเปิดเครื่องใหม่ ให้เพิ่มบรรทัด

/usr/local/bin/mrtg /usr/local/etc/mrtg/mrtg.cfg /usr/local/bin/mrtg /usr/local/etc/mrtg/mrtgrouter.cfg เข้าไปในไฟล์ /etc/rc.local ด้วย

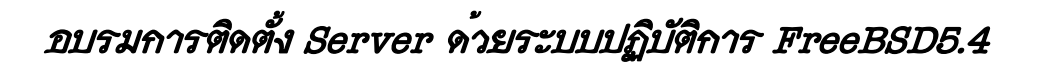

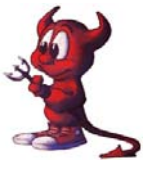

### การตรวจสอบระบบ Server ด้วย phpsysinfo

#### System Information: hosting.rpg29ssk.ac.th (203.172.219.69)

| Sys                                                                                                    | stem Vital                                                                        |               |                                |                                | Hardwa                                                                                                    | are Inform                                                                                                    | ation                                                             |                |  |
|----------------------------------------------------------------------------------------------------|-----------------------------------------------------------------------------------|---------------|--------------------------------|--------------------------------|----------------------------------------------------------------------------------------------------|----------------------------------------------------------------------------------------------------|-------------------------------------------------------------------|----------------|--|
| Canonical Hostname hosting.<br>Listening IP 203.172<br>Kernel Version FreeBSI<br>Distro Name & Free<br>Uptime 3 hours<br>Current Users 3<br>Load Averages 0.93 0.4 | rpg29ssk.ac.th<br>.219.69<br>D 5.4-RELEASE #0 Mor<br>BSD<br>26 minutes<br>33 0.34 | n Mar 5 17:00 | Proce<br>Mode<br>Chip<br>PCI ( | essors<br>el<br>MHz<br>Devices | 1<br>Intel(R) Celeron(F<br>2400 MHz<br>agp0: VIA 8703 (F<br>pcib1: PCI-PCI br<br>uhci0: VIA 83C57:<br>uhci1: VIA 83C57:<br>uhci2: VIA 83C57:<br>isab0: PCI-ISA br<br>atapci0: VIA 83C57<br>atapci0: VIA 83C57 | <ol> <li>CPU 2.40Gl</li> <li>CPU 2.40Gl</li> <li>dge</li> <li>USB control</li> <li>USB control</li> <li>USB control</li> <li>USB control</li> <li>UDMA133 co</li> <li>Rhine II 10/10</li> </ol> | 12<br>266) host to F<br>ler<br>ler<br>ler<br>ntroller<br>10BaseTX | PCI bridge     |  |
| Neti                                                                                                    | work Usage                                                                        |               | IDE I                          | Devices                        | acd0: CRD-8400C                                                                                                    | /1.02<br>/0412H/SK30                                                                                                    | 0-15 (Canaci                                                      | be 39.14 GB)   |  |
| Device Recei                                                                                                    | ved Sent                                                                          | Err/Dr        | op                             |                                | aut. 34//30//0 3/                                                                                                    | V0412173K30                                                                                                    | 0-13 (Capaci                                                      | (9. 39.14 (88) |  |
| vr0 6.32                                                                                                    | 2 MB 1.19 MB                                                                      |               | 0/0                            |                                |                                                                                                    |                                                                                                    |                                                                   |                |  |
| plip0 0.00                                                                                                    | ) KB 0.00 KB                                                                      |               | 0/0                            |                                |                                                                                                    |                                                                                                    |                                                                   |                |  |
| 100 3.09                                                                                                    | 9 KB 3.09 KB                                                                      |               | 0/0                            |                                |                                                                                                    |                                                                                                    |                                                                   |                |  |
|                                                                                                    |                                                                                   | Ν             | /lemory Usage                  |                                |                                                                                                    |                                                                                                    |                                                                   |                |  |
| Туре                                                                                                    | Percent Capacity                                                                  | •             |                                |                                | F                                                                                                    | ree                                                                                                    | Used                                                              | Size           |  |
| Physical Memory                                                                                                    |                                                                                   | 88            | %                              |                                | 10.73                                                                                                    | MB 76                                                                                                    | 6.68 MB                                                           | 87.41 MB       |  |
| Disk Swap                                                                                                    | 4%                                                                                |               |                                |                                | 986.73                                                                                                    | MB 37                                                                                                    | .27 MB                                                            | 1.00 GB        |  |
|                                                                                                    |                                                                                   | Mou           | nted Filesyste                 | ms                             |                                                                                                    |                                                                                                    |                                                                   |                |  |
| Mount Type                                                                                                    |                                                                                   | Partition     | Percent Capacity               | ,                              |                                                                                                    | Free                                                                                                    | Used                                                              | Size           |  |
| / ufs, local                                                                                                    |                                                                                   | /dev/ad1s1a   | 9%                             |                                |                                                                                                    | 831.31 MB                                                                                                    | 78.79 MB                                                          | 989.23 MB      |  |
| /home ufs, local, with qu                                                                                                    | otas, soft-updates                                                                | /dev/ad1s1g   | 0%                             |                                |                                                                                                    | 27.34 GB                                                                                                    | 109.18 MB                                                         | 29.83 GB       |  |
| /tmp ufs, local, soft-up                                                                                                    | dates                                                                             | /dev/ad1s1d   | 0%                             |                                |                                                                                                    | 455.75 MB                                                                                                    | 336.00 KB                                                         | 495.73 MB      |  |
| /usr ufs, local, soft-up                                                                                                    | dates                                                                             | /dev/ad1s1f   |                                |                                | 93%                                                                                                    | 195.42 MB                                                                                                    | 2.48 GB                                                           | 2.90 GB        |  |
| /var/log ufs, local, soft-up                                                                                                    | dates                                                                             | /dev/ad1s1e   | 9%                             |                                |                                                                                                    | 831.86 MB                                                                                                    | 78.23 MB                                                          | 989.23 MB      |  |
|                                                                                                    |                                                                                   | Totals :      | 8%                             |                                |                                                                                                    | 29.60 GB                                                                                                    | 2.74 GB                                                           | 35.16 GB       |  |

Phpsysinfo เป็นเครื่องมือของผู้บริหารระบบที่เอาไว้ตรวจสอบการทำงานของ server ว่าทำงาน ปกติ หรือเปล่า หรือทำงานหนักเกินไป สมควรจะต้องปรับปรุงอะไรบ้าง ต่อไปเป็นการนำเสนอการติดตั้ง โดยผ่านการโหลดจาก server อื่น

1. ทำการ โหลดจาก server อื่น

hosting# cd /home/atomy/public\_html

hosting# fetch http://203.172.219.67/phpsysinfo-2.3.tar.gz

2. เมื่อได้มาแล้วกี่ทำการแตกไฟล์และคอมไพล์ และติดตั้ง

hosting# tar xvfz phpsysinfo-2.3.tar.gz

hosting# cd phpsysinfo-2.3

hosting# mv config.php.new config.php

3. ตรวจสอบการทำงานของโปรแกรมโดยเรียก

https://monitor.rpg29ssk.ac.th/phpsysinfo/

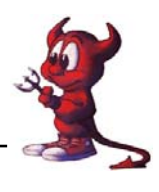

## การติดตั้ง Mail Server และ Webmail

ในส่วนของ Mail Server นั้น FreeBSD ได้ทำการติดตั้งโปรแกรม Sendmail มาให้เรียบร้อยแล้ว เพียงแต่เราต้องเพิ่มบรรทัด sendmail\_enable="YES" ในไฟล์ /etc/rc.conf แล้ว shutdown –r now เครื่อง Server ของเราก็สามารถใช้งาน mail ได้แล้ว

### การติดตั้ง Openwebmail ผ่าน Ports

ต่อไปจะเป็นการติดตั้ง Webmail เป็น Application ที่ทำงานโดยการเรียกผ่านเวป ทำหน้าที่บริหาร เมล์ของ user คือ Openwebmail

 ปัญหา : ก็คือ บน FreeBSD สูงกว่า 5.0 จิ้น ไปจะมีปัญหาเกี่ยวกับ suidperl ครับ ซึ่งทำให้ไม่ สามารถรัน openwebmail ได้ ขอให้เราแก้ไขปัญาหาเกี่ยวกับภาษา perl กันก่อน hosting# cd /usr/ports/lang/perl5.8 hosting# make deinstall (เป็นการยกเลิกภาษา perl เดิมที่เคยดิดตั้งไว้แล้ว) hosting# vi /etc/make.conf เพิ่ม ENABLE\_SUIDPERL=true (ก่อนการ compile กำหนดให้ภาษา Perl รองรับ suidperl ) hosting# cd /usr/ports/lang/perl5.8 hosting# make -DENABLE\_SUIDPERL"TRUE" install (ติดตั้ง Perl ใหม่เพื่อให้รองรับ suidperl กรับ) hosting# shutdown –r now
 ต่อไปก็เป็นการติดตั้ง Openwebmail hosting# cd /usr/ports/mail/openwebmail hosting# make install clean

==== ไม่เถือก options ใดๆ เลยครับ ====

 เพื่อให้สอดคล้องกับการทำ VirtualHost ในเรื่องของ web ที่ผ่านมา ขอนำเสนอการปรับแต่งให้ ทำงานร่วมกับ VirtualHost หลังจากที่ได้ติดตั้ง Openwebmail เสร็จเรียบร้อยแล้ว ต่อไปก็เป็นการ config ให้สามารถใช้งานได้

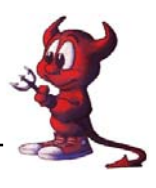

hosting# cd /usr/local/www/cgi-bin/openwebmail/etc/ hosting# vi openwebmail.conf

#### ของเดิม

| domainnames         | auto                               |
|---------------------|------------------------------------|
| auth_module         | auth_unix.pl                       |
| mailspooldir        | /var/mail                          |
| ow_cgidir           | /usr/local/www/cgi-bin/openwebmail |
| ow_cgiurl           | /cgi-bin/openwebmail               |
| ow_htmldir          | /usr/local/www/data/openwebmail    |
| ow_htmlurl          | /openwebmail                       |
| logfile             | /var/log/openwebmail.log           |
| ปรับแต่งใหม่        |                                    |
| domainnames         | rpg29ssk.ac.th                     |
| auth_module         | auth_unix.pl                       |
| mailspooldir        | /var/mail                          |
| ow_cgidir           | /usr/local/www/cgi-bin/openwebmail |
| ow_cgiurl           | /cgi-bin/openwebmail               |
| ow_htmldir          | /home/mail/public_html             |
| ow_htmlurl          | http://mail.rpg29ssk.ac.th         |
| logfile             | /var/log/openwebmail.log           |
| จัดเก็บให้เรียบร้อย |                                    |

4. ต่อไปเป็นการย้ายไฟล์ที่ใช้เรียก openwebmail ทำงาน จาก /usr/local/www/data-dist/openwebmail
 ให้ไปอยู่ที่ /home/mail/public\_html

hosting# cd /usr/local/www/data-dist/openwebmail

hosting# ls

| applet | images     | openwebmail.html |
|--------|------------|------------------|
| doc    | index.html | redirect.html    |
| help   | javascript | sounds           |

hosting# cp redirect.html /home/mail/public\_html/index.html

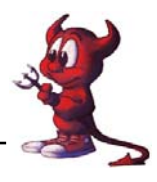

hosting#/usr/local/www/cgi-bin/openwebmail/openwebmail-tool.pl --init

 ให้กลับไปปรับแต่งไฟล์ /usr/local/etc/apache2/httpd.conf hosting# vi /usr/local/etc/apache2/httpd.conf

เดิม

#<VirtualHost 203.172.219.70>

- # ServerAdmin webmaster@rpg29ssk.ac.th
- # DocumentRoot /home/mail/public\_html
- # ServerName mail.rpg29ssk.ac.th
- # ErrorLog /var/log/mail.rpg29ssk.ac.th.error\_log.log
- # CustomLog /var/log/mail.rpg29ssk.ac.th.custom\_log.log

#</VirtualHost>

ให้เอาเครื่องหมาย # ออกให้หมด เป็น

<VirtualHost 203.172.219.70>

ServerAdmin webmaster@rpg29ssk.ac.th

DocumentRoot /home/mail/public\_html

ServerName mail.rpg29ssk.ac.th

ErrorLog /var/log/mail.rpg29ssk.ac.th.error\_log.log

CustomLog /var/log/mail.rpg29ssk.ac.th.custom\_log.log

</VirtualHost>

ต่อไปก็สร้าง path ที่เราระบุ

hosting# cd /home

hosting# mkdir mail

hosting# cd mail

hosting# mkdir public\_html

เสร็จแล้วให้ apache2 ทำงานใหม่โดย

hosting# killall httpd

hosting# /usr/local/sbin/apachectl start

6. เปิด Browser ตัวโปรด แล้วระบุ <u>http://mail.rpg29ssk.ac.th</u>

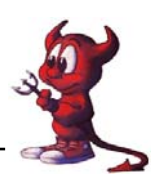

## การติดตั้งโปรแกรม Webmin เพื่อช่วยบริหารระบบ

เป็นโปรแกรมบริหาร server ผ่านทางหน้าเวป (Web-base) ซึ่งเป็นที่นิยมมากเพราะเป็นโปรแกรม ฟรี มีขั้นตอนการติดตั้ง ดังนี้

- hosting# cd /usr/ports/sysutils/webmin/ hosting# make install clean
- 2. ต่อไปเป็นทำการ setup โปรแกรม

hosting# /usr/local/lib/webmin/setup.sh

Config file directory [/usr/local/etc/webmin]: กด Enter ผ่าน

Log file directory [/var/log/webmin]: กด Enter ผ่าน

Full path to perl (default /usr/bin/perl): กด Enter ผ่าน

Operating system: พิมพ์เลข 42 เพื่อเลือกระบบให้สอดกล้องกับ FreeBSD

Version: พิมพ์เลข 23 เพื่อเลือกรุ่น FreeBSD 5.3

Web server port (default 10000): กด Enter ผ่าน

Login name (default admin): พิมพ์ admin

Login password: พิมพ์รหัสผ่านที่ต้องการ

Password again: ยืนยันรหัสผ่านอีกครั้ง

Use SSL (y/n): ให้ตอบ **n** 

3. เวลาเรียกใช้โดย <u>http://hosting.rpg29ssk.ac.th:10000/</u>

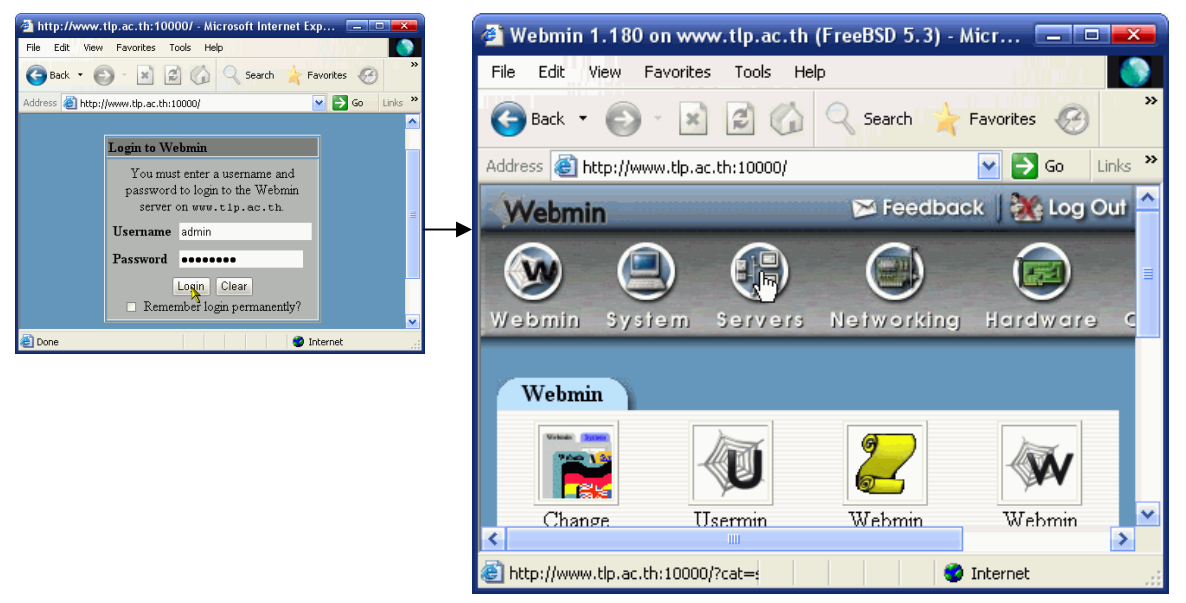

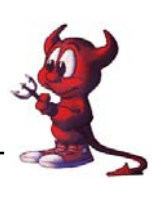

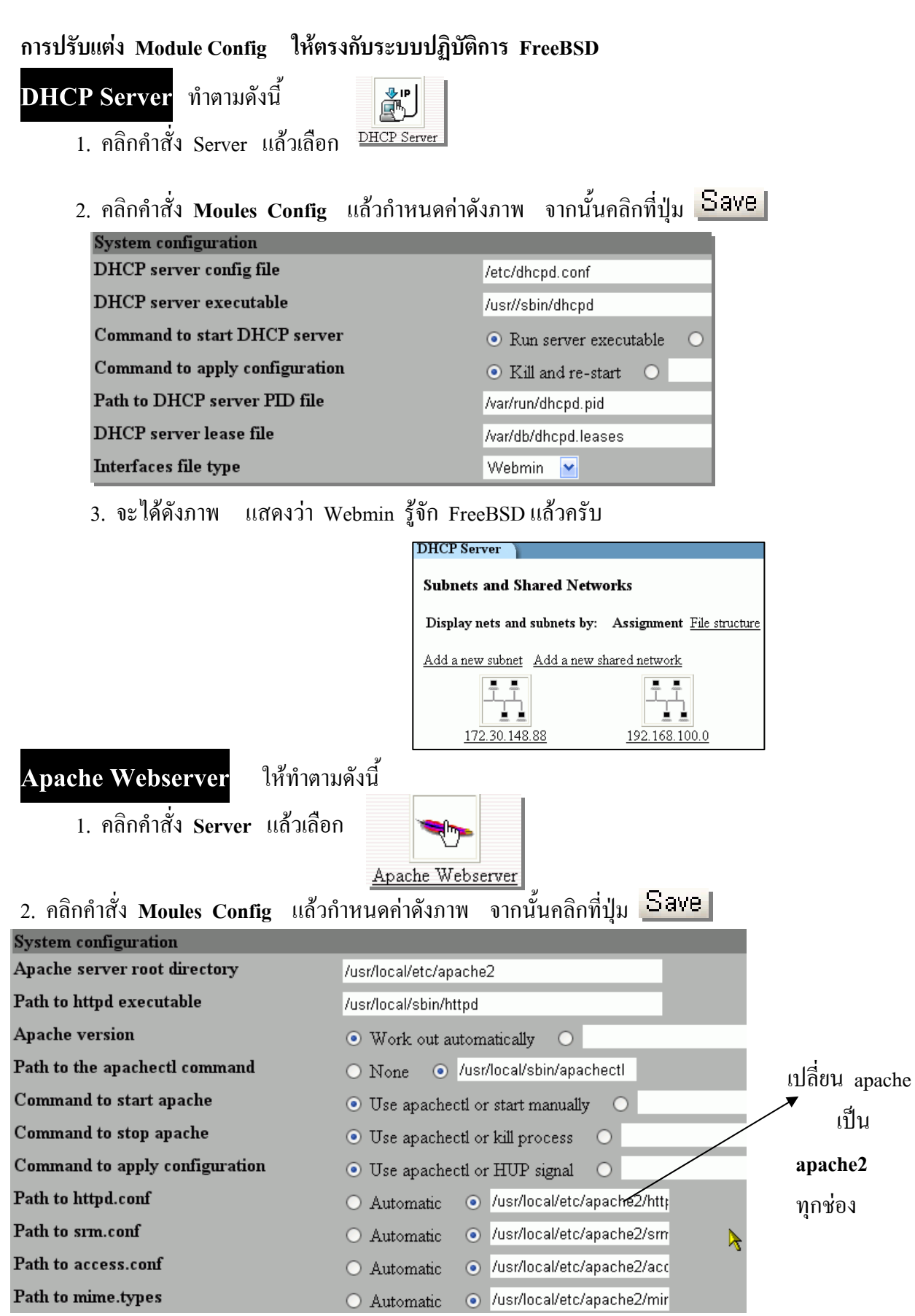

วิทยากรนายชัดสกร พิกุลทอง (Atomy) โรงเรียนราชประชานุเคราะห์ 29 จังหวัดศรีสะเกษ สำนักงานเขตพื้นที่การศึกษาศรีสะเกษ เขต 1 ปรับปรุงแก้ไขเอกสารโดยครูมานิส สพท.รอ. เขต 2 หน้า 64

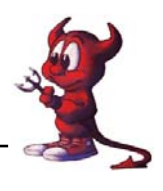

| uid Proxy Webserver ให้ทำด<br>1. คลิกคำสั่ง Server แล้วเลือก | ามดังนี้<br><u>Squid Proxy Server</u>                 |
|--------------------------------------------------------------|-------------------------------------------------------|
| 2. คลิกคำสั่ง Moules Config แล้                              | ้วกำหนดค่าดังภาพ จากนั้นคลิกที่ปุ่ม <mark>Save</mark> |
| System configuration                                         |                                                       |
| Full path to squid config file                               | /usr/local/squid/etc/squid.conf                       |
| Command to start squid                                       | • Automatic •                                         |
| Command to stop squid                                        | • Automatic •                                         |
| Command to apply changes                                     | • Automatic •                                         |
| Squid executable                                             | /usr/local/squid/sbin/squid                           |
| Full path to PID file                                        | /usr/local/squid/logs/squid.pid                       |
| Full path to squid cache directory                           | /cache                                                |
| Squid cachemgr.cgi executable                                | /usr/local/libexec/cachemgr.cgi                       |
| Full path to squid log directory                             | /var/log                                              |

### Squid Analysis Report Genrator

1. กลิกกำสั่ง Squid Analysis Report Genrator

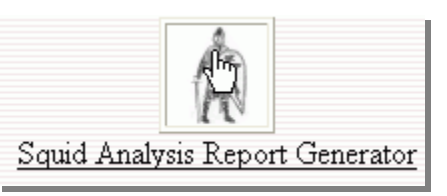

2. คลิกคำสั่ง Moules Config แล้วกำหนดค่าดังภาพ จากนั้นคลิกที่ปุ่ม Save

| ( | Configuration                                           |                           |   |
|---|---------------------------------------------------------|---------------------------|---|
|   | For module Squid Analysis Report Generator              |                           |   |
|   |                                                         |                           | 1 |
|   | onfigurable options for Squid Analysis Report Generator |                           |   |
|   | Full path to sarg executable                            | sarg                      |   |
|   | Full path to Sarg configuration file                    | /usr/local/sarg/sarg.conf |   |
|   | Seve                                                    |                           |   |

สำหรับเมนูอื่น ๆ ให้ลองปรับแต่งเองนะครับ คุณทำได้ เย้ !

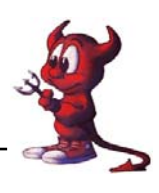

## การทำ FireWall

โดยปรกติแล้ว friewall ของ FreeBSD จะไม่ไม่ทำการเก็บ log file หากต้องการต้องกอมไพ kernel ให้มี option ต่อไปนี้

options IPFIREWALL\_VERBOSE options IPFIREWALL\_VERBOSE\_LIMIT=128 ซึ่งค่านี้ IPFIREWALL\_VERBOSE # ค่านี้หมายถึงการติดตั้งให้ firewall เก็บ logfile IPFIREWALL\_VERBOSE\_LIMIT=128 # หมายถึงจำนวนบรรทัดที่จะใช้เก็บค่าของ logfile

สำหรับ กฎ ของ firewall นั้นๆ ถึงตรงนี้แล้วบางกนอาจไม่ได้ติดตั้งก็ตรวจสอบได้จากกำสั่ง sysctl -a | grep net.inet.ip.fw.verbose ถ้าได้ผลรัน

net.inet.ip.fw.verbose: 0 # เป็นศูนย์หมายถึงไม่ทำการติดตั้ง net.inet.ip.fw.verbose\_limit: 0 # เป็นจำนวนบรรทัดที่ใช้เก็บข้อมูลใน logfile ซึ่งในส่วนของเรานั้นได้มีการเพิ่ม options ทั้ง 2 บรรทัดเมื่อตอน Compile Kernel แล้ว จะได้

1. hosting# sysctl -a | grep net.inet.ip.fw.verbose

net.inet.ip.fw.verbose: 1 net.inet.ip.fw.verbose limit: 120

2. hosting# ipfw show

00050 11593 2659871 divert 8668 ip from any to any via vr0

- $00100 \quad 60 \quad 7154 \text{ allow ip from any to any via lo0}$
- 00200 0 0 deny ip from any to 127.0.0.0/8
- 00300 0 0 deny ip from 127.0.0.0/8 to any

65000 11593 2659871 allow ip from any to any

65535 0 0 allow ip from any to any

- hosting# ipfw add 50 count log ip from any to any via vr0 00050 count log logamount 120 ip from any to any via vr0
- 4. hosting# ipfw show

00050 12285 2914615 divert 8668 ip from any to any via vr0

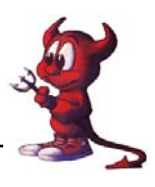

- 00050
   0
   0 count log logamount 120 ip from any to any via vr0

   00100
   64
   7680 allow ip from any to any via lo0

   00200
   0
   0 deny ip from any to 127.0.0.0/8

   00300
   0
   0 deny ip from 127.0.0.0/8 to any

   65000
   12285
   2914615 allow ip from any to any
- 65535 0 0 allow ip from any to any
- hosting#
- ตัวอย่าง

ipfw add 1000 deny tcp from any to any 135 ipfw add 1001 deny udp from any to any 135-138 ifpw add 1002 deny tcp from any to any 139 ipfw add 1003 deny tcp from any to any 445 ipfw add 1004 deny udp from any to any 445 ipfw add 1005 deny tcp from any to any 593 ipfw add 1006 deny tcp from any to any 111 ipfw add 1007 deny udp from any to any 111 ipfw add 1008 deny tcp from any to any 515 ipfw add 1009 deny udp from any to any 515 ipfw add 1010 deny tcp from any to any 2049 ipfw add 1011 deny udp from any to any 2049 ipfw add 1012 deny tcp from any to any 2556 ipfw add 1013 deny tcp from any to any 1023 ipfw add 1014 deny tcp from any to any 6000-6009 ipfw add 1015 deny tcp from any to any 7100 ipfw add 1016 deny udp from any to any 69 ipfw add 1017 deny tcp from any to any 4444 ipfw add 1018 deny udp from any to any 990-999 ipfw add 1019 deny udp from any to any 8998 ipfw add 1020 deny udp from any to any 8998 ipfw add 1021 deny udp from any to any 123 ipfw add 1022 deny udp from any to any 2018-2021 ipfw add 1023 deny tcp from any to any 2018-2021

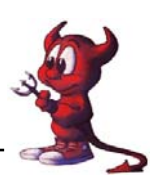

ipfw add 1024 deny tcp from any to any 36794 ipfw add 1025 deny tcp from any to any 3127-3198 ipfw add 1026 deny tcp from any to any 6777 ipfw add 1027 deny tcp from any to any 2535 ipfw add 1028 deny tcp from any to any 81 ipfw add 1029 deny tcp from any to any 37 ipfw add 1030 deny tcp from any to any 1434 ipfw add 1031 deny tcp from any to any 6789 ipfw add 1032 deny tcp from any to any 5554 ipfw add 1033 deny tcp from any to any 9996 ipfw add 1034 deny tcp from any to any 2745 ipfw add 1035 deny tcp from any to any 8866 ipfw add 4201 fwd 192.168.1.1,8080 tcp from 192.168.1.0/24 to any dst-port 80 ipfw add 4203 deny tcp from 192.168.1.0/24 to any 1863

เนื้อหายังไม่หมด แต่จำนวนหน้ามากแล้ว ขอให้ติดตามกวามเกลื่อนไหวได้ที่เว็บ http://www.schooltlp.net นะครับ โปรดติดตาม ..... Coming Soon ....

# งอแนะนำเว็บไซต์ที่น่าสนใจสำหรับชาว FreeBSD

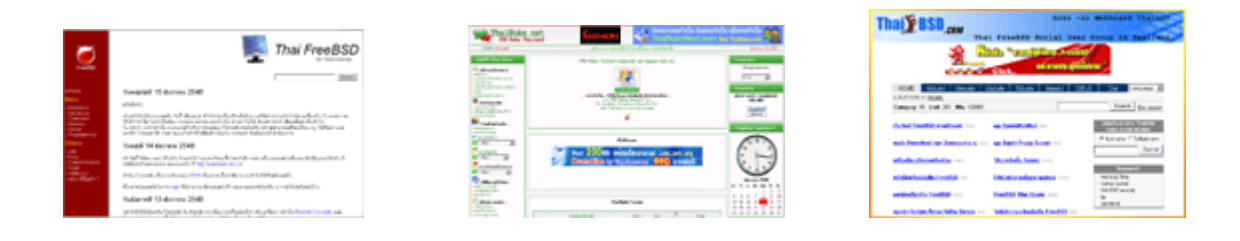

### http://kundream.ath.cx

### http://phst.ph.mahidol.ac.th/Linux/software/

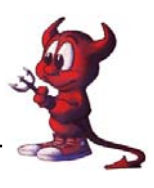

# บรรณานุกรม

1). **"The FreeBSD Project "** (online) 2003 Aviable URL: (http://www.FreeBSD.org), public by The FreeBSD Project

2.) Jim Mock. THE FreeBSD HANDBOOK . 1st ed. : Mediatech 1999

3) หนังสือระบบปฏิบัติการ FreeBSD และการประยุกต์ใช้งาน เล่ม 2 ของอาจารย์กิตติพงษ์

http://www.thaibsd.com

http://www.thai-aec.org

http://www.freebsddiary.org

http://kundream.ath.cx